# คู่มือการใช้งาน

# แพลตฟอร์มระบบสารสนเทศ สิ่งกีดงวางทางน้ำ

พร้อมรองรับข้อเสนอแนะจากผู้เชี่ยวชาญ

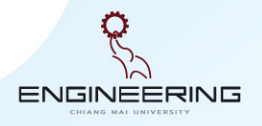

คณะวิศวกรรมศาสตร์ มหาวิทยาลัยเชียมใหม่

• » 👘 » 📩

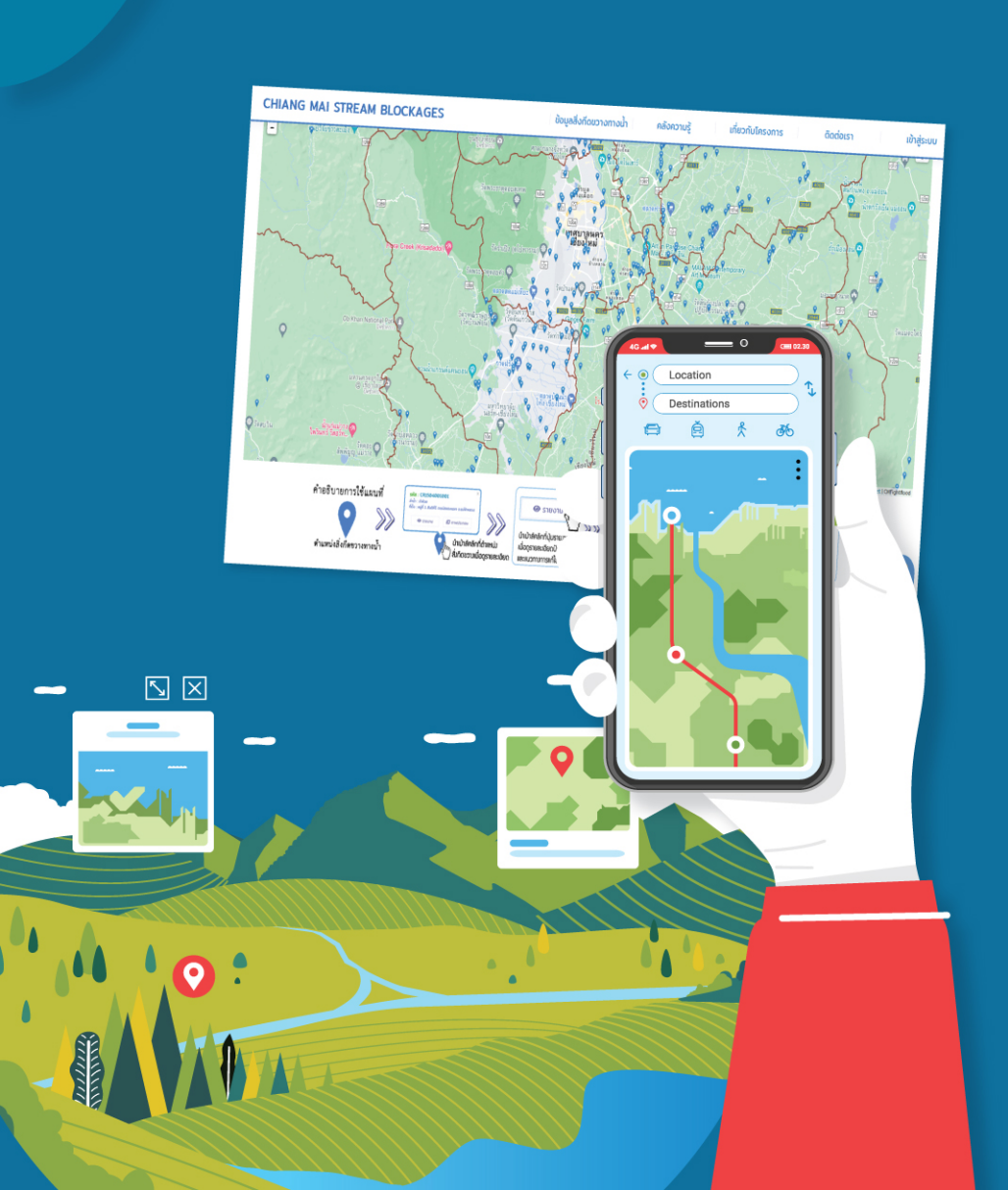

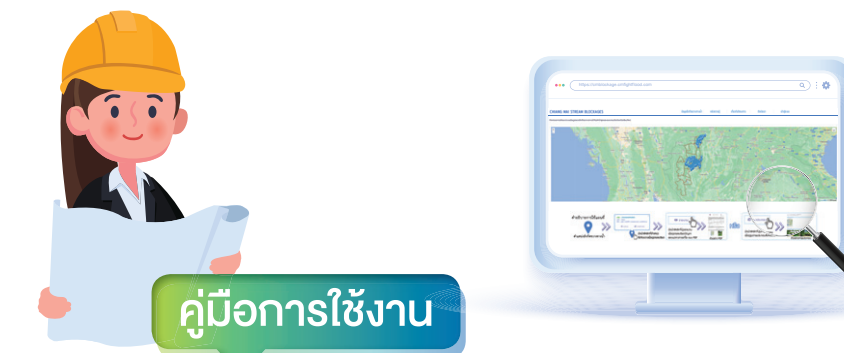

# แพลตฟอร์มระบบสารสนเทศ สิ่งกีดงวางทางน้ำ

พร้อมรองรับข้อเสนอแนะจากผู้เชี่ยวชาญ

## คู่มือการใช้งาน

# แพลต<sup>์</sup>ฟอร์มระบบสารสนเทศ สิ่งกีดงวางทางน้ำ

พร้อมรองรับข้อเสนอแนะจากผู้เชี่ยวชาญ

#### ISBN: 978-616-398-682-5

| บรรณาธิการ :      | รศ.ชูโชค อายุพมศ์                                                                                                    |
|-------------------|----------------------------------------------------------------------------------------------------|
| ຈັດพิมพ์ໂດຍ :     | ศูนย์วิจัยภัยพิบัติทามธรรมชาติ คณะวิศวกรรมศาสตร์<br>มหาวิทยาลัยเชียมใหม่                                                          |
| สนับสนุนโดย :     | โครมการพัฒนาระบบการสำรวจและบริหารจัดการ<br>พื้นที่เสี่ยมภัยน้ำท่วมและดินถล่ม บนพื้นฐาน<br>งอมเทคโนโลยีสารสนเทศและการจัดการขั้นสูม |
| พิมพ์ครั้มที่ 1 : | มีนาคม 2565                                                                                                    |
| จำนวน :           | 4,000 เล่ม                                                                                                    |
| ออกแบบ/พิมพ์ที่ : | หจก. วนิดาการพิมพ์<br>14/2 หมู่ 5 ตำบลสันพีเสื้อ อำเภอเมือม<br>จัมหวัดเซียมใหม่ 50300<br>โทรศัพท์/โทรสาร 0 5311 0503 4            |

©สมวนลิงสิทธิ์ ตามพระราชบัญญัติลิงสิทธิ์ พ.ศ. 2537

# **สาร**บัญ

## ภาพรวมแพลตฟอร์ม

ระบบสารสนเทศสิ่มกีดงวามทามน้ำ พร้อมรอมรับข้อเสนอแนะจากผู้เชี่ยวชาญ 5

### ส่วหหี่ 1

ระบบนำเสนอข้อมูลสิ่มกีดงวามทามน้ำและข้อเสนอแนะ แนวทามแก้ไขปัญหาจากผู้เชี่ยวชาญในรูปแบบเว็บไซต์ การเข้าใช้งานเว็บไซต์ระบบข้อมูลของสิ่งกีดขวางทางน้ำ 9 1.1 การแสดงผลหน้าแรก 11 1.2 การแสดงผลเมนูย่อยของข้อมูลสิ่งกีดขวางทางน้ำ 21 1.3 คลังความรู้ 30 1.4 การแสดงผลข้อมูลที่เกี่ยวกับโครงการ 39 1.5 การแสดงผลข้อมูลที่สามารถติดต่อเรา 40 1.6 การเข้าสู่ระบบสำหรับผู้สำรวจ ผู้เชี่ยวชาญ และผู้ดูแล 40

| Ŕ   | iวผที่ 2                                         | 41   |
|-----|--------------------------------------------------|------|
| ระบ | บแบบสำรวจออนไลน์สำหรับบันทึกข้อมูลสิ่มกีดขวามทา. | มน้ำ |
| และ | รอมรับท้อเสนอแนะจากผู้เชี่ยวชาญ                  |      |
| 2.1 | การเพิ่มข้อมูลการกีดขวางทางน้ำ                   | 44   |
| 2.2 | ดูรายละเอียดข้อมูลสภาพปัญหา                      | 52   |
| 2.3 | แก้ไขข้อมูลที่ทำการสำรวจ                         | 52   |
| 2.4 | เพิ่มรูปภาพประกอบ                                | 53   |
| 2.5 | การลบข้อมูลแบบสำรวจ                              | 53   |
|     |                                                  |      |

### ส่วหนี่ 3

# 54

ระบบสนับสนุนให้ความช่วยเหลือในการใช้มานแบบสำรวจ และแสดมผลข้อมูลสิ่มกีดขวามทามน้ำผ่านแอปพลิเคชันไลน์ ในรูปแบบแชตบอท (Line-Chatbot)

| 3.1 | แนะนำบริการ                               | 55 |
|-----|-------------------------------------------|----|
| 3.2 | การเข้าใช้งานระบบสนับสนุนให้ความช่วยเหลือ |    |
|     | ผ่านแอปพลิเคชันไลน์แชตบอท (NIAN-CNX)      | 56 |
| 3.3 | การสอบถามข้อมูลสิ่งกีดขวางทางน้ำ          | 60 |
| 3.4 | การแจ้งปัญหา                              | 64 |
| 3.5 | การสำรวจสิ่งกีดขวางทางน้ำเพิ่มเติม        | 65 |
| 3.6 | ข้อมูลสนับสนุน                            | 66 |
| 3.7 | แบบสำรวจความพึงพอใจผู้ใช้งานแพลตฟอร์ม     | 72 |

# ภาพรวมแพลตฟอร์ม

ระบบสารสนเทศ**สิ่มทีดงวามทามน้ำ** พร้อมรอมรับข้อเสนอแนะจากผู้เชี่ยวชาญ

แพลตฟอร์มระบบสารสนเทศสิ่มกีดงวามทามน้ำพร้อมรอมรับ ง้อเสนอแนะจากผู้เชี่ยวชาญ ได้ถูกพัฒนาขึ้นเพื่อสนับสนุน การอนุรักษ์และพัฒนาแม่น้ำคูคลอม และถนน โดยเฉพาะปัญหา เกี่ยวกับการกีดงวามทามน้ำ โดยการสำรวจและบันทึกง้อมูลเกี่ยว กับตำแหน่ม และลักษณะการบุกรุกรุกล้ำ เพื่อนำมาใช้ในการวิเคราะห์ เพื่อกำหนดรูปแบบการวามแผนแก้ไงปัญหาลำน้ำคูคลอมที่ถูกบุกรุก ได้อย่ามมีประสิทธิภาพโดยกระบวนการมีส่วนร่วมงอมชุมชน ตลอดจนมีการลมมือปฏิบัติการแก้ไงปัญหาโดยหน่วยมานราชการ อมค์กรปกครอมส่วนท้อมถิ่น และชุมชน

โดยแพลตฟอร์มระบบสารสนเทศสิ่งกีดขวางทางน้ำพร้อมรองรับ ข้อเสนอแนะจากผู้เชี่ยวชาญ มีการแบ่งการทำงานออกเป็น 3 ระบบย่อย คือ

- ระบบน้ำเสนอข้อมูลสิ่งกีดขวางทางน้ำและข้อเสนอแนะแนวทางแก้ไข ปัญหาจากผู้เชี่ยวชาญในรูปแบบเว็บไซต์
- 2 ระบบแบบสำรวจออนไลน์สำหรับบันทึกข้อมูลสิ่งกีดขวางทางน้ำ และ รองรับข้อเสนอแนะจากผู้เชี่ยวชาญ
- 3 ระบบสนับสนุนให้ความช่วยเหลือในการใช้งานแบบสำรวจ และแสดง ผลข้อมูลสิ่งกีดขวางทางน้ำผ่านแอปพลิเคชันไลน์ในรูปแบบแชตบอท (Line-Chatbot)

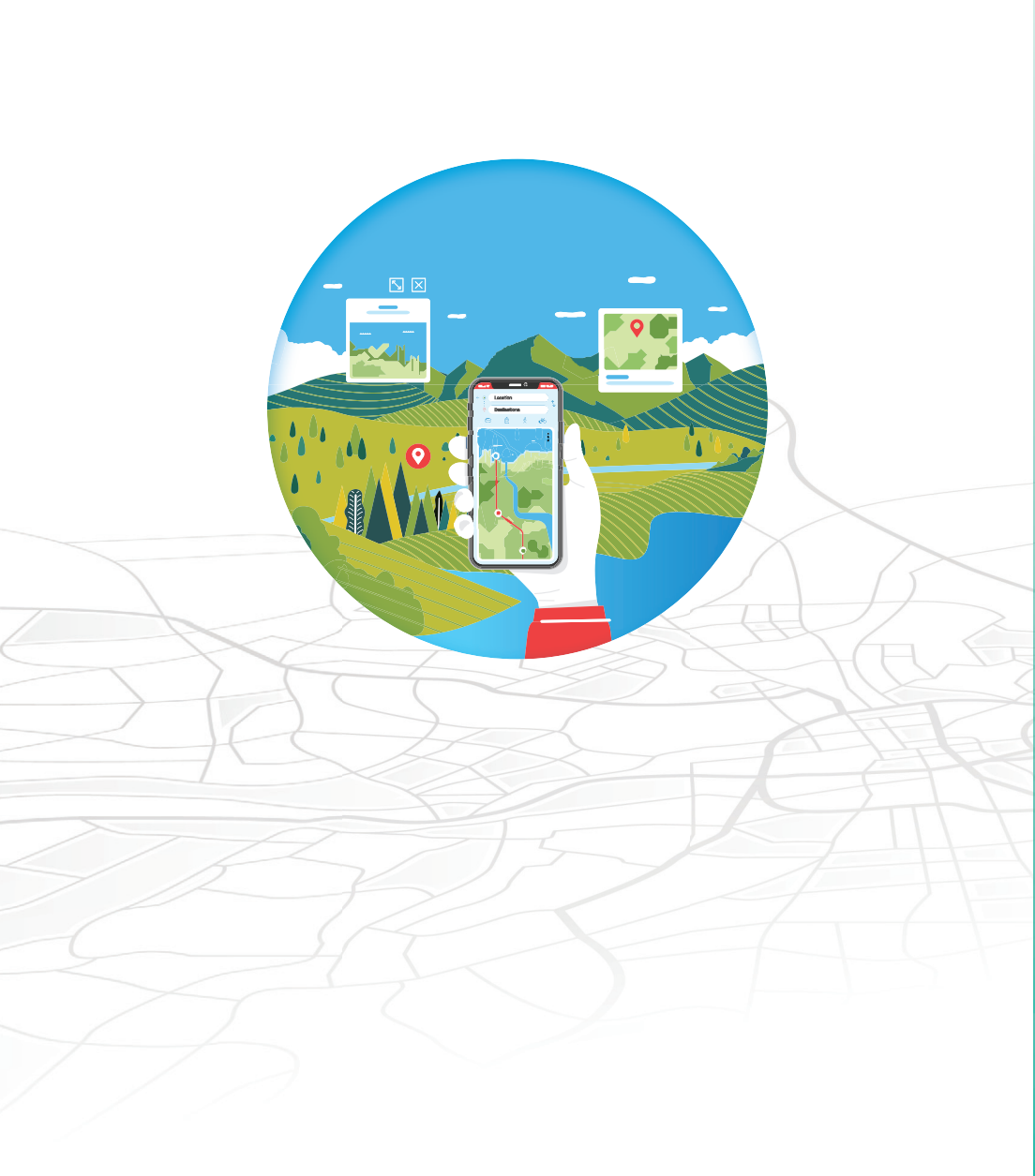

# ส่วนที่ 1

वे : 🔅

## ระบบนำเสนอข้อมูลสิ่มทีดขวามทามน้ำ และข้อเสนอแนะแนวทามแก้ไขปัญหาจากผู้เซี่ยวซาญ ในรูปแบบเว็บไซต์

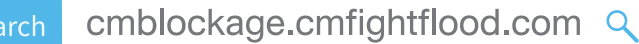

# a'uni 1

ระบบนำเสนอข้อมูลสิ่มกีดงวามทามน้ำ และข้อเสนอแนะแนวทามแก้ไขปัญหาจากผู้เชี่ยวชาญ **ในรูปแบบเว็บไซต์** 

> เว็บไซต์ระบบนำเสนอข้อมูลสิ่มกีดขวามทามน้ำและ ข้อเสนอแนะแนวทามแก้ไขปัญหาจากผู้เชี่ยวชาญ เป็นระบบที่นำข้อมูลสิ่งกีดขวางทางน้ำและข้อเสนอแนะ แนวทางแก้ไขปัญหาจากผู้เชี่ยวชาญที่ได้ทำการสำรวจ วิเคราะห์ และบันทึกลงในฐานข้อมูลขึ้นมาแสดง ในรูปแบบต่าง ๆ อาทิ แผนที่แสดงพิกัดตำแหน่ง ตาราง กราฟ และรายงานงานสรุป เพื่อให้ผู้ใช้งานสามารถ นำข้อมูลไปบูรณาการในการแก้ปัญหาสิ่งกีดขวางทางน้ำ ได้อย่างมีประสิทธิภาพ

## <mark>การเข้าใช้มานเว็บไซต์</mark>ระบบข้อมูล งอมสิ่มกีดขวามทามน้ำ

ผู้ใช้งานทั่วไปสามารถเข้าใช้งานได้โดยไม่ต้องทำการล็อกอินเข้าสู่ระบบ โดยระบุชื่อที่อยู่เว็บไซต์ (https://cmblockage.cmfightflood.com) ผ่านโปรแกรมเว็บเบราว์เซอร์ ได้แก่ กูเกิลโครม (Chrome) อินเทอร์เน็ต เอกซ์พลอเรอร์ (IE) ไฟร์ฟอกซ์ (Firefox) หรือซาฟารี (Safari) โดยจะปรากฏ หน้าจอดังแสดงในรูปที่ 1

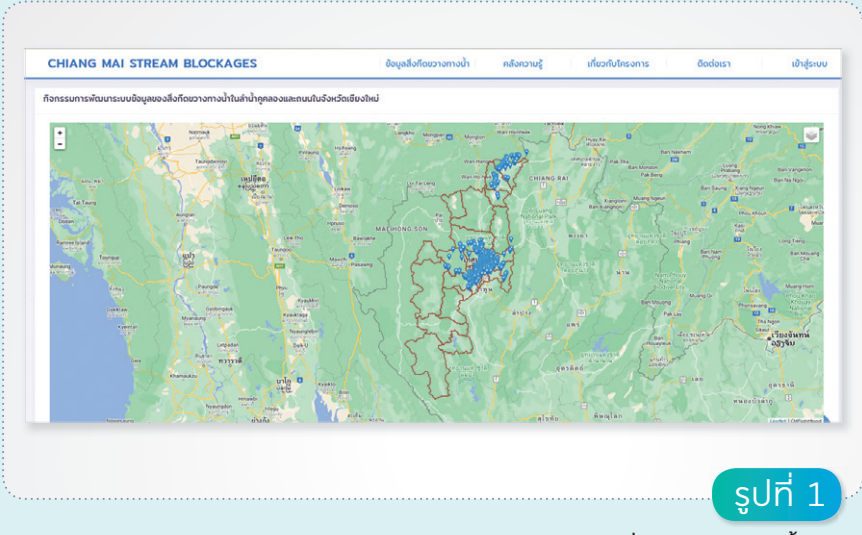

หน้าหลักเว็บไซต์ระบบสารสนเทศสิ่มกีดงวามทามน้ำฯ

- หน้าแรก: แสดงหน้าแรกของเว็บไซต์กิจกรรมการพัฒนาระบบข้อมูล ของสิ่งกีดขวางทางน้ำในลำน้ำคูคลองและถนนในจังหวัดเชียงใหม่
- ง้อมูลสิ่งกีดงวางทางน้ำ: รวบรวมข้อมูลสรุปสิ่งกีดขวางทางน้ำ ในรูปของแผนที่และรายงาน ได้แก่
  - แผนที่ตำแหน่งสิ่งกีดขวางตามความเสี่ยง
  - กราฟแสดงการจำแนกสภาพปัญหา
  - รายงานสภาพและแนวทางการแก้ไขปัญหา
  - ตารางรายงานสาเหตุและสภาพปัญหา
  - ตารางรายงานแนวทางการแก้ไขปัญหา
- คลังความรู้: รวบรวมบทความและคู่มือที่เกี่ยวข้องกับรับมือกับสถานการณ์ น้ำท่วม ได้แก่
  - IDF Curve รายอำเภอ
  - คู่มือสถานการณ์น้ำท่วม
  - การป้องกันน้ำไหลเข้าบ้าน
  - การออกแบบระบบระบายน้ำฝน
- DDF Curve รายอำเภอ
- การบริหารจัดการน้ำท่วม
  - โครงสร้างการป้องกันน้ำท่วม
  - คู่มือการใช้งานเว็บไซต์
- คู่มือการใช้งานระบบช่วยสนับสนุนข้อมูล: (Line)
- เกี่ยวกับโครมการ: เมนูเข้าสู่ระบบย่อย ได้แก่
  - ที่มาโครงการ
  - ภาพกิจกรรม
- तิดต่อเรา: แสดงข้อมูลการติดต่อกับผู้ดูแลข้อมูล
- เข้าสู่ระบบ: เข้าสู่ระบบการจัดเก็บข้อมูลสำหรับผู้สำรวจ ผู้เชี่ยวชาญ และ ผู้ดูแลระบบ

#### 1.1 การแสดมผลหน้าแรก

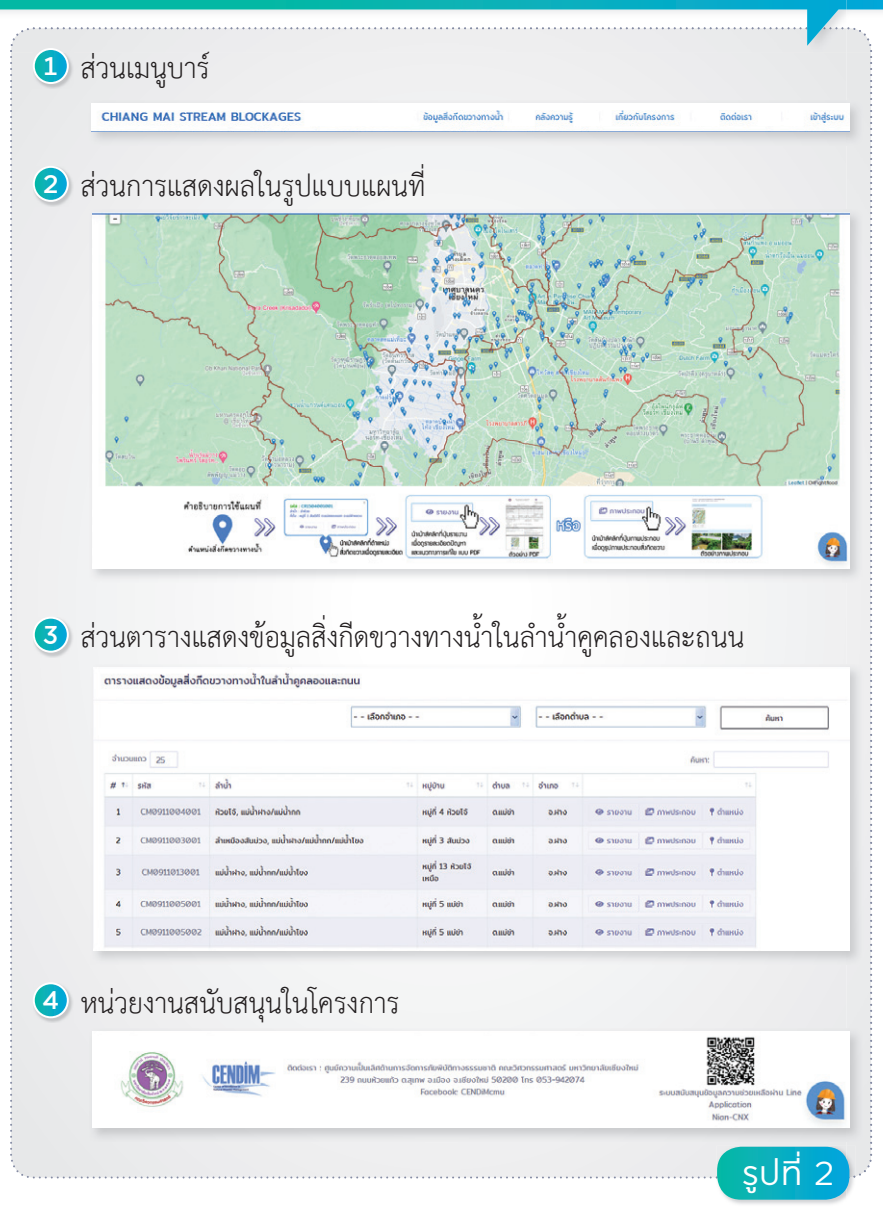

ส่วนประกอบขอมหน้าหลักระบบสารสนเทศสิ่มกีดขวามทามน้ำ

#### 1.1.1 ส่วนเมนูบาร์

ประกอบด้วยชื่อระบบภาษาและเมนูเชื่อมโยงข้อมูลต่าง ๆ ได้แก่

- ข้อมูลสิ่งกีดขวางทางน้ำ: นำเสนอข้อมูลรายละเอียดสิ่งกีดขวาง ทางน้ำในรูปแบบต่าง ๆ
- คลังความรู้: นำเสนอข้อมูลสนับสนุนและความรู้เกี่ยวกับการจัดการ น้ำท่วม
- เกี่ยวกับโครงการ: ข้อมูลเกี่ยวกับโครงการ
- ติดต่อเรา: ข้อมูลติดต่อผู้จัดทำโครงการ
- เข้าสู่ระบบ: เชื่อมโยงเข้าสู่ระบบแบบสำรวจออนไลน์ๆ

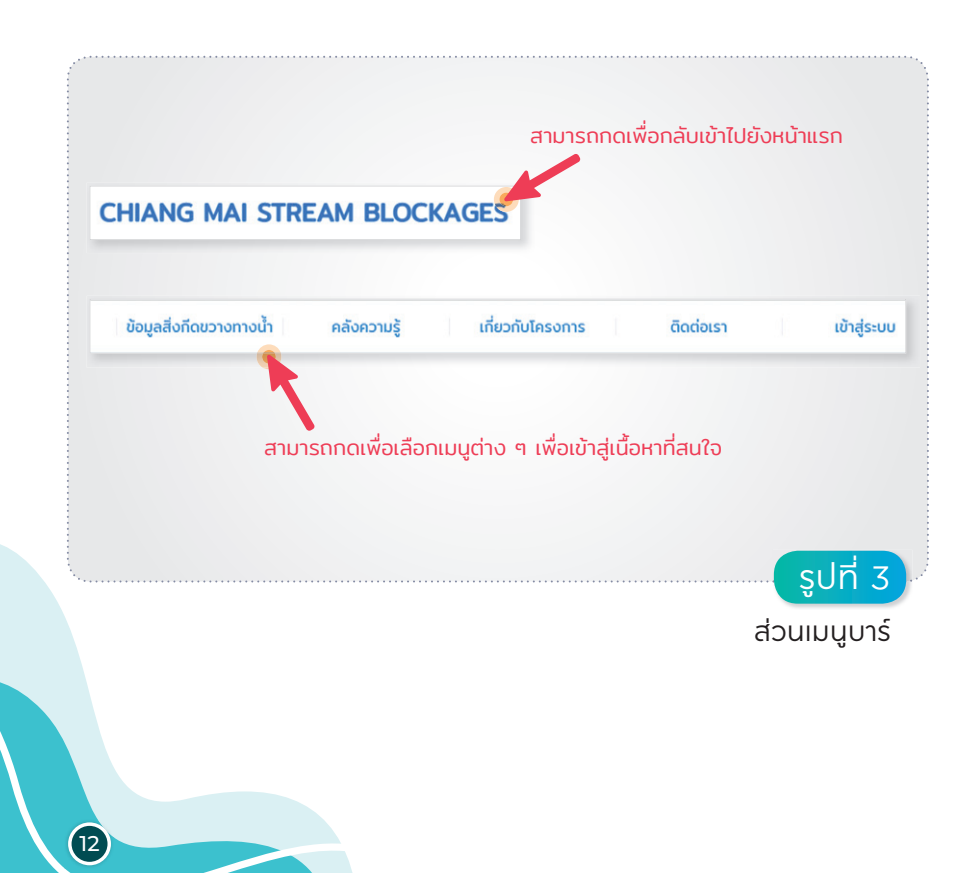

#### 1.1.2 ส่วนการแสดมผลในรูปแบบแผนที่

แสดงข้อมูลพิกัดตำแหน่งสิ่งกีดขวางทางน้ำที่ได้ทำการสำรวจแล้ว โดยมี รายละเอียดดังรูปที่ 4

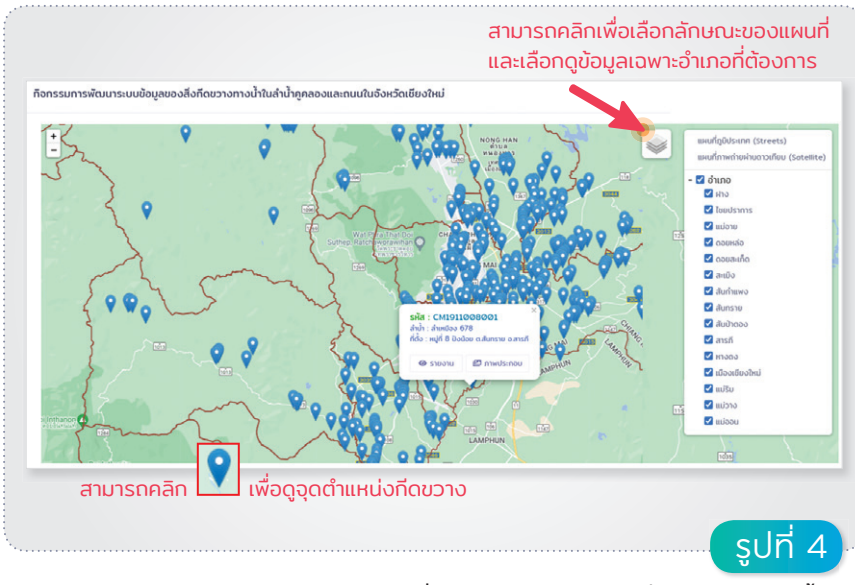

#### แผนที่แสดมพิกัดตำแหน่มสิ่มกีดงวามทามน้ำ

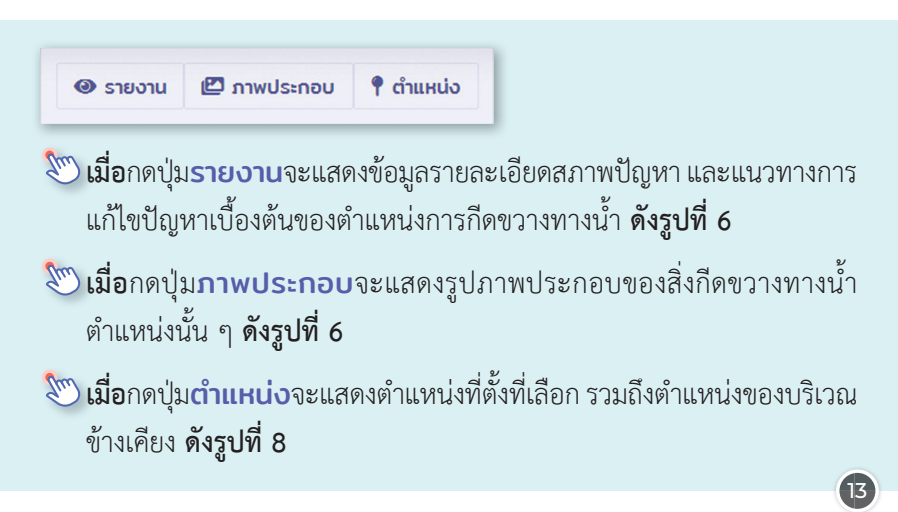

ตัวอย่างการแสดงผลแผนที่ใน 2 รูปแบบ ได้แก่ แผนที่ภูมิประเทศ และแผนที่ภาพถ่ายผ่านดาวเทียม ดังแสดงในรูปที่ 5 ตามลำดับ

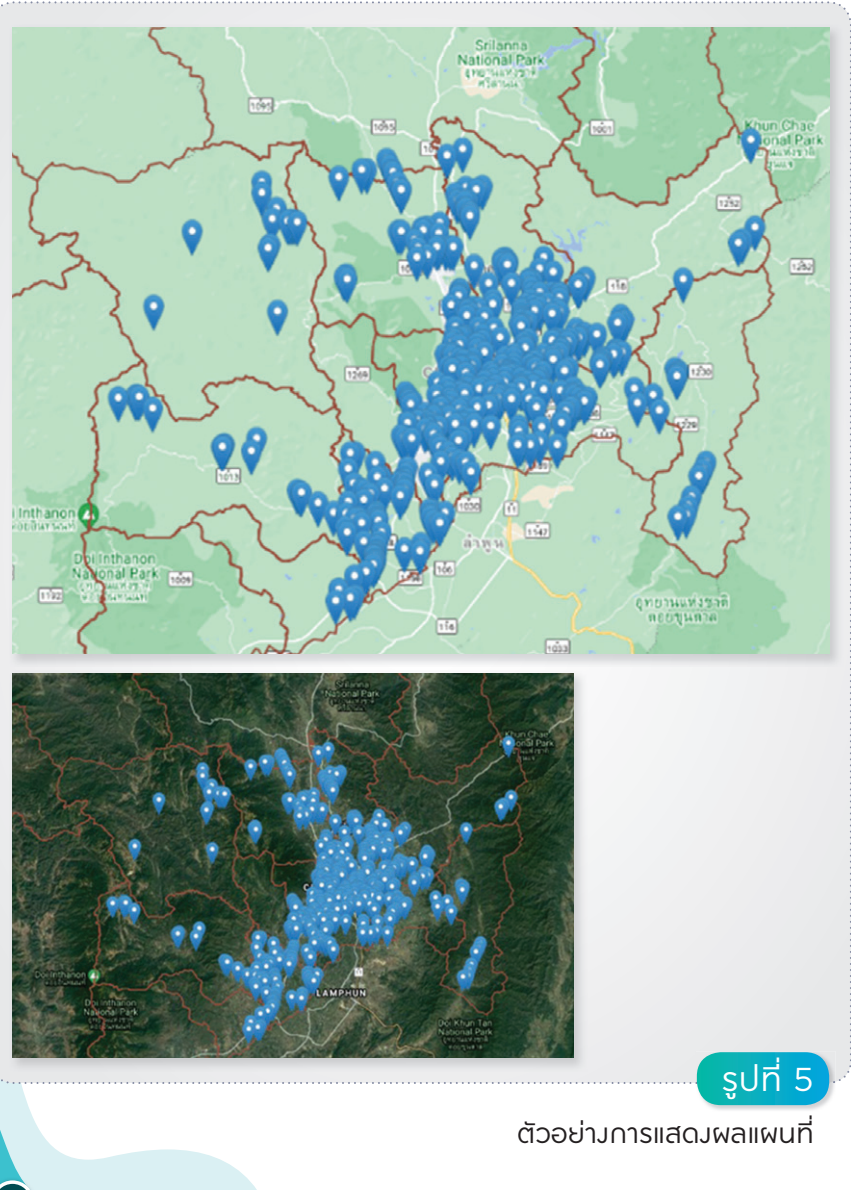

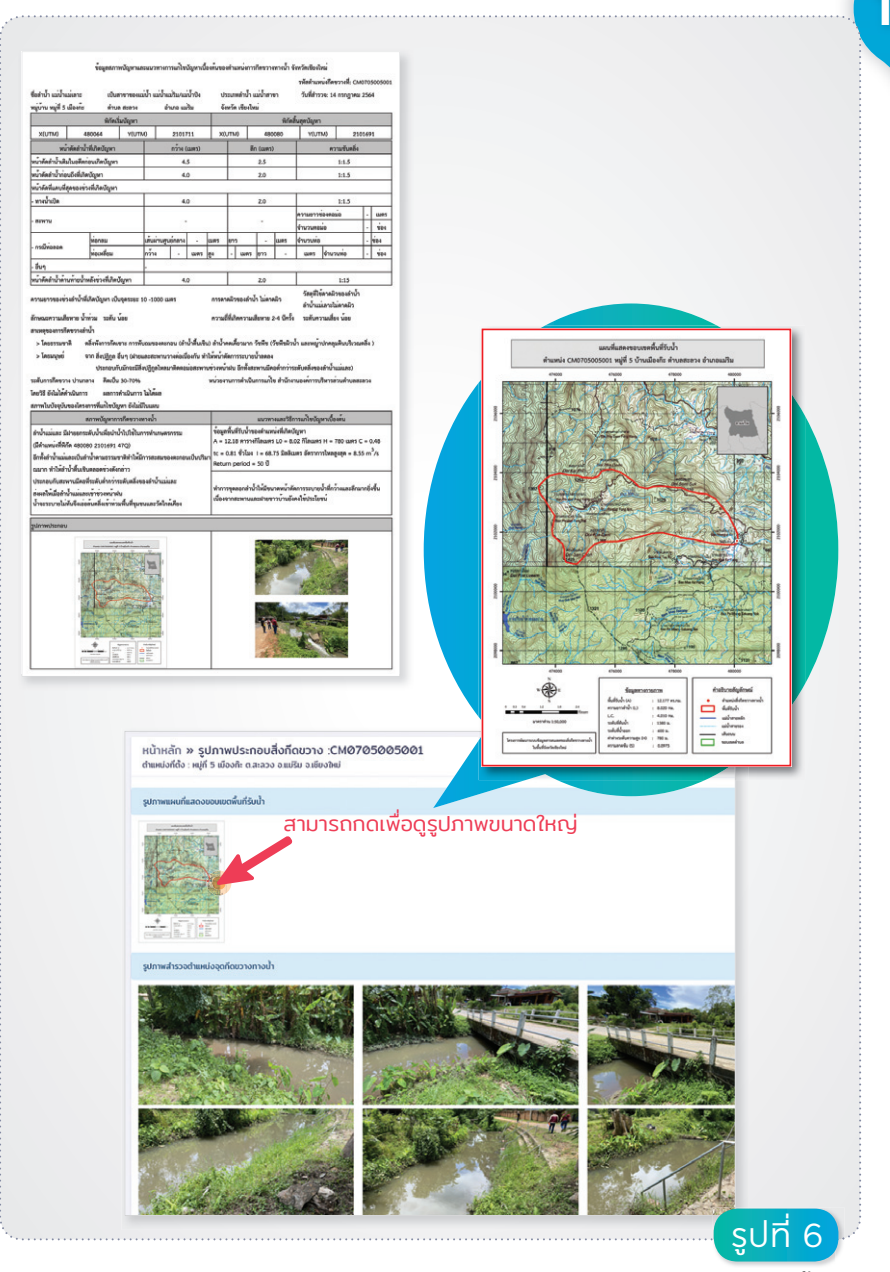

รายมานแสดมข้อมูลรายละเอียดสิ่มทีดงวามทามน้ำ

ผู้ใช้งานสามารถดูคำอธิบายวิธีการใช้งานในส่วนของแผนที่ได้ที่ด้านล่าง แผนที่ดังรูปที่ 7

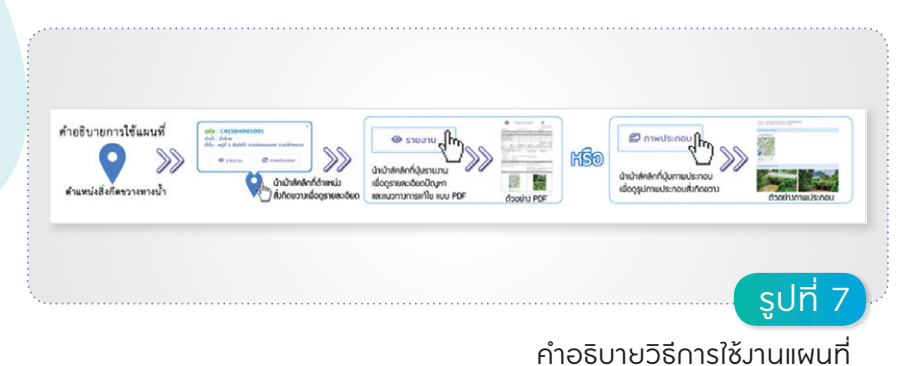

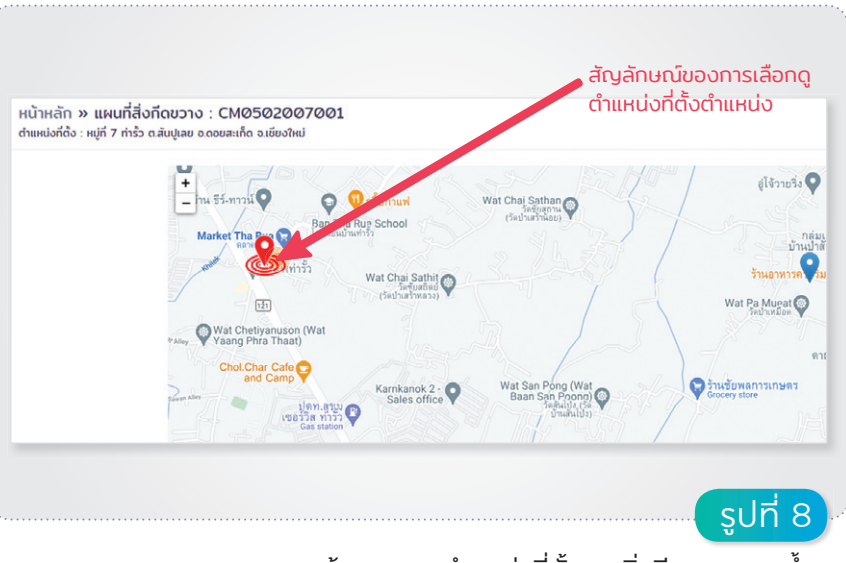

หน้าจอแสดมตำแหน่มที่ตั้มงอมสิ่มทีดงวามทามน้ำ

#### 1.1.3 ส่วนตารามแสดมข้อมูลสิ่มกีดขวามทามน้ำในลำน้ำคูคลอม และถนน

|         | ľ      |              | i8onó1100                                       | <ul> <li> išor</li> </ul> | าต่ามล          | •               | ňun                     |
|---------|--------|--------------|-------------------------------------------------|---------------------------|-----------------|-----------------|-------------------------|
| huouano | 25     |              | 4. รายการข้อมูลส                                | สิ่งกีดขวางทางน้          | ำ               |                 | ด้นกา                   |
|         | # 1.   | sila 11      | ánði 👘                                          | и бун                     | 14 dhua 14 dhua | a 11            |                         |
|         | 1      | CM0911004001 | การการการการการการการการการการการการการก        | หมู่ที่ 4 ห้วยไว้         | ດ.ແມ່ຢ່າ ຢ      | มห้าง 🗢 รายงาน  | 🖾 mwdsinou 🕈 diawdo     |
|         | 2      | CM0011003001 | สำหนึ่งจะสันน่วง, แม่น้ำห่าง/แม่น้ำกก/แม่น้ำใชง | หมู่ที่ 3 สัมม่วง         | ດ.ແມ່ຢ່າ ອ      | uroura 🍽 orfice | 🖾 ການປຣະກວນ 📍 ຕຳແຫນ່ວ   |
|         | 3      | CM0911013001 | แม่สำหาง, แม่สำหาก/แม่สำของ                     | หมู่ที่ 13 ห้วยใจ้เหนือ   | ດ.ແມ່ຍ່າ ຄ      | טרטורפ 🗢 טרואס  | 🖾 mwdsinou 👎 drawdo     |
|         | 4      | сма911005001 | แม่สำหาง, แม่สำหาก/แม่สำนอง                     | หมู่ที่ 5 ແມ່ຢ່າ          | ດແມ່ຢ່າ ຄ       | อม้าง 🎯 รายงาน  | 🖾 กาษประกอบ 📍 ตำแหน่ง   |
|         | 5      | CM0911005002 | utiðastra, utiðann/utiðatua                     | หมู่ที่ 5 แม่ช่า          | o.uuldh a       | อมาง @ รายงาน   | 🗗 птилзепон 📍 сћижија   |
|         | 6      | CM0911005003 | utiðistra, utiðinn/utiðitea                     | หมู่ที่ 5 แม่ช่า          | ດແມ່ຢ່າ ອ       | มารงาว 🎯 รายงาน | 🖾 mieds:nou 📍 dhumio    |
|         | 7      | CM0911001001 | การในเป็น เป็น เป็น เป็น เป็น เป็น เป็น เป็น    | หมู่ที่ 1 สบย่า           | ດ.ແມ່ຢ່າ ຄ      | องกิง @ รายงาน  | 🖾 плисізного 📍 сілинсію |
|         | 8      | CM0911001002 | เหมืองแบ่งอน, ห้วยแบ่งอน/แม่ข้าห้าง/แม่ข้ากก    | หมู่ที่ 1 สบข่า           | ດ.ແມ່ຢ່າ ອ      | องกิง 🗢 รายงาน  | 🖾 ภาพประกอบ 📍 ตำแหน่อ   |
| ยงาน 1  | ถึง 25 | ทั้งหมด 531  |                                                 |                           |                 | 1 2 3 4         | 4 5 22                  |
|         |        |              |                                                 |                           |                 |                 |                         |

#### ตารามแสดมรายการข้อมูลสิ่มกีดขวามทามน้ำ

1

#### 1) การเลือกข้อมูลรายอำเภอและตำบล

| ตารางแส       | ดงข้อมูลสิ่งทีดขวางทา | างน้ำในล่าน้ำคุคลองและถนน                        |                     |               |         | 001115                            |           |             |            |       |    |
|---------------|-----------------------|--------------------------------------------------|---------------------|---------------|---------|-----------------------------------|-----------|-------------|------------|-------|----|
|               |                       |                                                  |                     | K             |         |                                   |           | K           | _          |       |    |
|               |                       |                                                  | 0008100             |               |         | Lilondiwa                         |           |             | Ĕ          |       | un |
|               |                       |                                                  | เมืองเชียงใหม่      |               |         | กังหมด                            |           |             |            |       |    |
| Shronens      | 0 25                  |                                                  | aaunaa              |               |         | 180000                            |           |             | _          | Auro: |    |
| # 1.          | sia                   | - dah                                            | duoun               |               |         | arousio                           |           |             |            |       |    |
| 1             | CM0705001001          | แม่ปายแรม, แม่ปายง                               | ดอบสะเกิด<br>แปนดอ  |               |         | อายีกอ<br>อายีกอ                  |           |             | nia -      |       |    |
| 2             | CM0705001002          | แม่ปานเรีย, แม่ปาชอ                              | uitu<br>mubo        |               |         | ปาลาม<br>อส ตลาดชวิญ              |           |             | nio        |       |    |
| 3             | CM0705003001          | ແມ່ປາແຫລັຍ, ແມ່ປາສະ                              | erfe<br>uroius      |               |         | สำราญราพฏรี<br>อสัมมัชอ           |           |             | nio        |       |    |
| 4             | 040705003002          | ແມ່ປາແກັນ, ແມ່ປາຍວ                               | พร้าว<br>สัมปาตอง   |               |         | indonso<br>učasobia <sup>no</sup> |           |             | nia        |       |    |
| 5             | CM0705003003          | แม่ปายมรียะ, แม่ปายิง                            | สันกำแหง<br>สันกราย |               |         | แม่ไปง<br>อะเป็นปีขอ              |           |             | alo        |       |    |
|               | CM0705004001          | แม่ปางาว, แม่ปายปริมาแปงประ                      | 81303<br>300        |               |         | emilu                             | @ 510-310 | 0 mwdanou   | C damio    |       |    |
| 7             | CM0705004002          | แม่ปานปรีม, แม่ปาชิง                             | อมก่อย              |               |         | emilu                             | שרטערצ 🗣  | uonatiore D | o daento D |       |    |
| +             | CM0705007002          | ສຳຄັວແຫ້ວພາ, ແມ່ນ້ຳແຫ່ລາະ/ແຫ່ນ້ຳແບ້ຮັບ/ແຫ່ນ້ຳປັນ | n)                  | f 7 ilosiluan | 6.81800 | ອະນາຈິນ                           | שרטערצ 🗣  | O medanou   | O dramia   |       |    |
| 9             | CM0705005001          | midunian, midunita/miduto                        | ~                   | í 5 úlealk    | 0.81200 | อสเสีย                            | @ 516010  | O mwdsinou  | O chundo   |       |    |
| s10-010 1 6 d | ອ ກັບແບດ ອ            |                                                  |                     |               |         |                                   |           |             |            |       |    |
|               |                       |                                                  |                     |               |         |                                   |           |             |            |       |    |

ขั้นตอนการเลือกแสดมข้อมูลรายอำเภอและตำบล

 จำนวนข้อมูลที่แสดง สามารถเลือกได้ว่าต้องการแสดงผลจำนวน ข้อมูลในหนึ่งหน้าตารางทั้งหมดกี่แถว ซึ่งสามารถเลือกได้คือ 10, 25, 50 และ 100 แถว

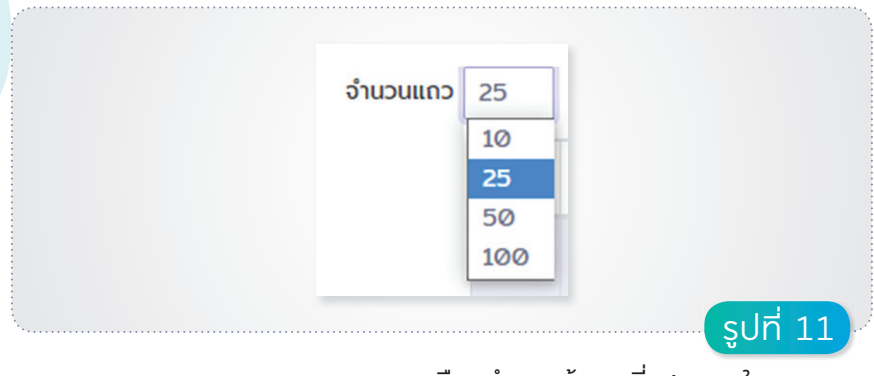

การเลือกจำนวนข้อมูลที่แสดมผลในตาราม

3) การค้นหา สามารถทำการค้นหาสืบค้นข้อมูลต่าง ๆ ได้ ไม่ว่าจะเป็น รหัส ลำน้ำ หมู่บ้าน ตำบล และอำเภอโดยใช้คีย์เวิร์ดคำที่ต้องการใช้การสืบค้น

|    |              |                                                      |                      |            |             | กับหาะ   | เทพเสด็จ    |          |  |
|----|--------------|------------------------------------------------------|----------------------|------------|-------------|----------|-------------|----------|--|
| 1. | รศัส 11      | suh                                                  | แม้กม                | diua ta    | อำเภอ 11    |          |             |          |  |
| 2  | CM0514005001 | ลำห้วยบ้านปางใช, ลำน้ำแม่วงง/ลำน้ำแม่ลาย/เซ็อนแม่ควง | หมู่ที่ 5 พงนักอง    | ดเสาหนสด้อ | o.ดอยสะเก็ด | @ รายงาน | 🗗 mwdsinou  | t dramio |  |
| 3  | CM0514005002 | สำหัวยบ้านตอ, สำน้ำแม่วออ/สำน้ำแม่ลาย/เชื่อนแม่กวอ   | หมู่ที่ 5 พอบัทออ    | ดแทพเสด็จ  | o.ดอยสะเกิด | @ รายงาม | 😰 กาพประกอบ | t dramio |  |
| 4  | CH0514004001 | สำหัวยกุ้มตอน, สำน้ำแม่องอ/สำน้ำแม่ลาย/เยื่อนแปกวง   | หมู่ที่ 4 แม่ตอนหลวง | ดเกษเสด็อ  | 0.0008100   | 👄 รายงาน | 😰 mwdsinou  | t chundo |  |

ตัวอย่ามการค้นหาด้วยคำค้น (Keyword)

4) ตารางข้อมูลสิ่งกีดขวางทางน้ำ ประกอบด้วยข้อมูล รหัส ลำน้ำ หมู่บ้าน ตำบลและอำเภอของสิ่งกีดขวาง ซึ่งสามารถคลิกที่ปุ่มรายงาน เพื่อเข้าดูรายงานข้อมูลสภาพปัญหา และแนวทางการแก้ไขปัญหาเบื้องต้นของ ตำแหน่งสิ่งกีดขวางทางน้ำในลำน้ำคูคลองและถนน และสามารถคลิกที่ปุ่ม ภาพประกอบเพื่อดูภาพประกอบของสิ่งกีดขวางทางน้ำเพิ่มเติมได้

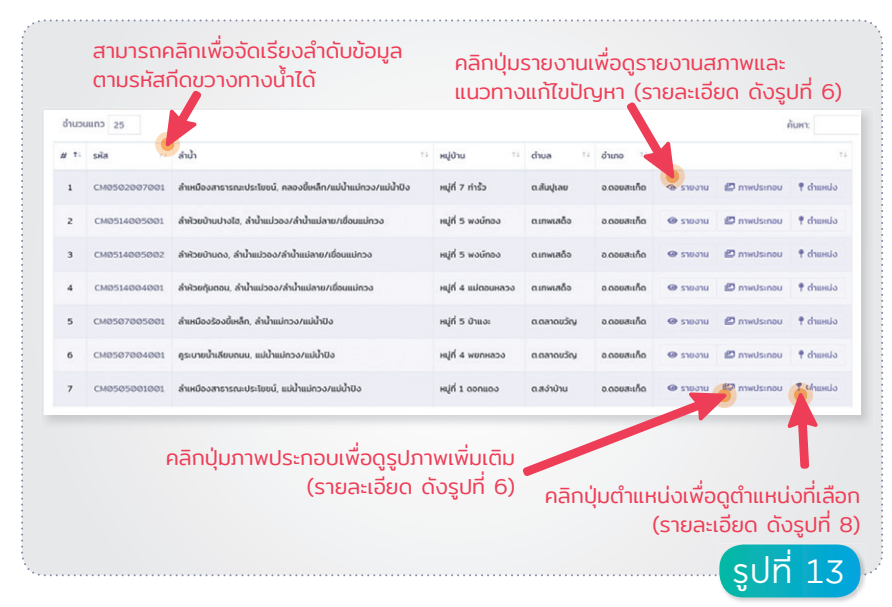

ตารามแสดมรายการข้อมูลสิ่มทีดงวามทามน้ำ

5) จำนวนข้อมูลทั้งหมด แสดงจำนวนสิ่งกีดขวางทางน้ำทั้งหมด

หมายความว่า แสดงข้อมูลที่ 1 ถึง 25 จากข้อมูลทั้งหมด 531 ตำแหน่ง

6) ลำดับหน้าที่แสดงข้อมูล ลำดับหน้าการแสดงผล ซึ่งสามารถเลือก ลำดับหน้าในการแสดงได้

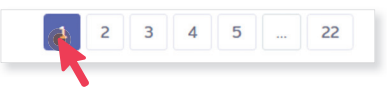

หน้าปัจจุบัน (จะเป็นสีน้ำเงิน)

#### 1.1.4 หน่วยงานสนับสนุนในโครงการ

(20)

รายงาน 1 ถึง 25 ทั้งหมด 531

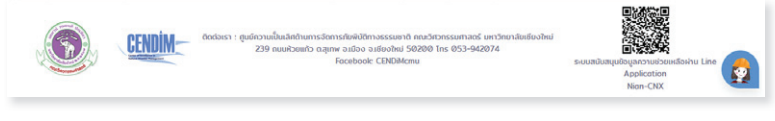

ศูนย์ความเป็นเลิศด้านการจัดการภัยพิบัติทางธรรมชาติ คณะวิศวกรรมศาสตร์ มหาวิทยาลัยเชียงใหม่

### 1.2 การแสดมผลเมนูย่อยงอมข้อมูลสิ่มทีดงวามทามน้ำ

รวบรวมข้อมูลสรุปสิ่งกีดขวางทางน้ำในรูปของแผนที่และรายงาน ประกอบด้วย

#### 1.2.1 แผนที่ตำแหน่มสิ่มกีดงวามตามความเสี่ยม

สามารถเลือกได้ที่แถบเมนูด้านบน

ข้อมูลสิ่งกีดขวางทางน้ำ >> แผนที่ตำแหน่งสิ่งกีดขวางตามความเสี่ยง

การแสดงผลแบ่งออกเป็น 2 ส่วน คือ 1) ส่วนการแสดงผลในรูปแบบแผนที่ (รูปที่ 14) เป็นการแสดงตำแหน่งการกีดขวางทางน้ำในลำน้ำคูคลองและถนน จำแนกตามความเสี่ยง ซึ่งแบ่งระดับความเสี่ยงจากการกีดขวางทางน้ำ 3 ระดับ โดย **สีเขียว** แสดงถึงระดับความเสี่ยงต่ำ **สีส้ม** แสดงถึงระดับความเสี่ยงปานกลาง และ **สีแดง** แสดงถึงระดับความเสี่ยงสูง ตามลำดับ และ 2) ส่วนการแสดงผล ในรูปแบบตาราง แสดงจำนวนสรุปจุดกีดขวางทางน้ำ จำแนกตามระดับความเสี่ยง โดยแสดงข้อมูลสรุปการกีดขวางทางน้ำทั้งหมด และสรุปจำนวนแยกตาม รายอำเภอ

000

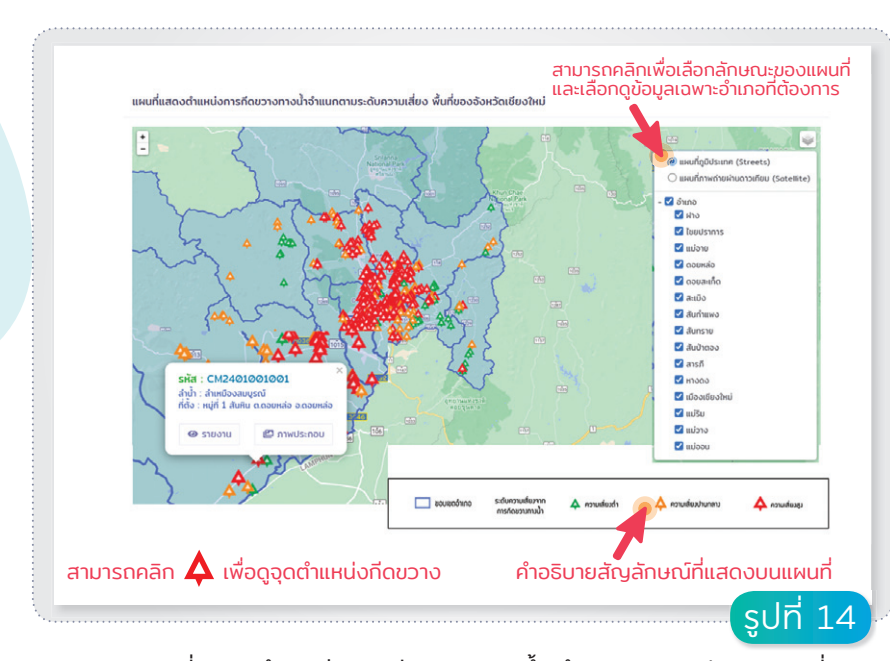

แผนที่แสดมตำแหน่มการกีดงวามทามน้ำ จำแนกตามระดับความเสี่ยม

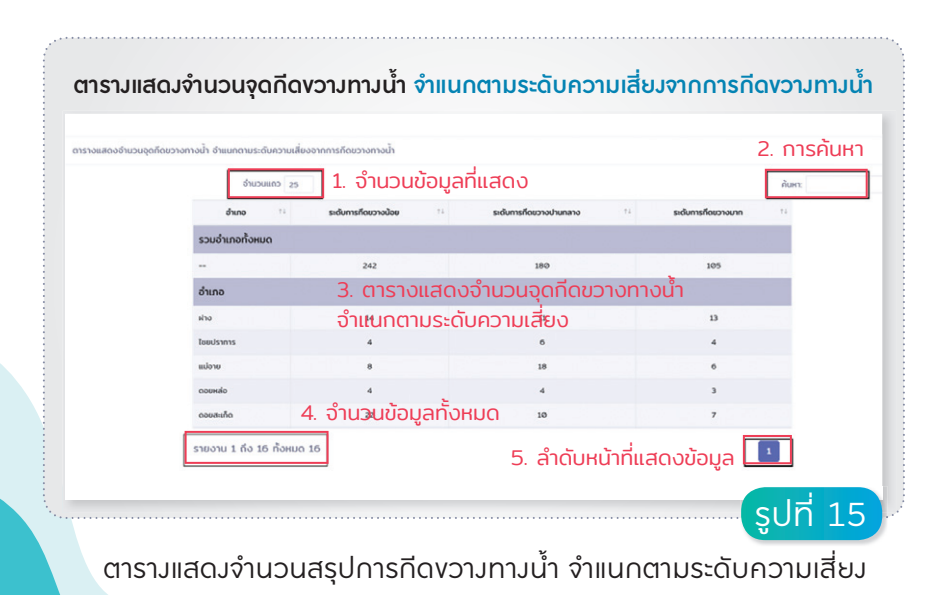

- จำนวนข้อมูลที่แสดง สามารถเลือกได้ว่าต้องการแสดงผลจำนวน ข้อมูลในหนึ่งหน้าตารางทั้งหมดกี่แถว ซึ่งสามารถเลือกได้คือ 10, 25, 50 และ 100 แถว
- การค้นหา สามารถทำการค้นหาสืบค้นข้อมูลต่าง ๆ ได้ ไม่ว่าจะเป็น รหัส ลำน้ำ หมู่บ้าน ตำบล และอำเภอ โดยใช้คีย์เวิร์ดคำที่ต้องการ ใช้การสืบค้น
- ตารางแสดงจำนวนจุดกีดขวาง ประกอบด้วยข้อมูลอำเภอ จำนวน สิ่งกีดขวางทางน้ำจำแนกตามระดับความเสี่ยงมาก ระดับความเสี่ยง ปานกลาง ระดับความเสี่ยงน้อย
- จำนวนข้อมูลทั้งหมด แสดงจำนวนสิ่งสิ่งกีดขวางทางน้ำทั้งหมด

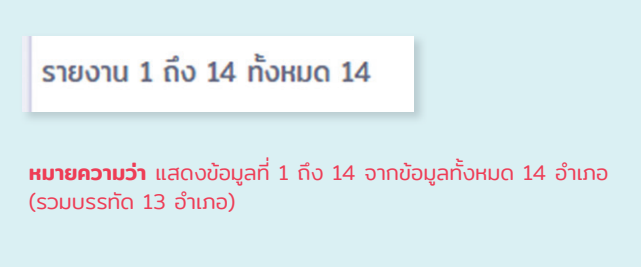

**5) ลำดับหน้าที่แสดงข้อมูล** ลำดับหน้าการแสดงผล ซึ่งสามารถเลือก ลำดับหน้าในการแสดงได้

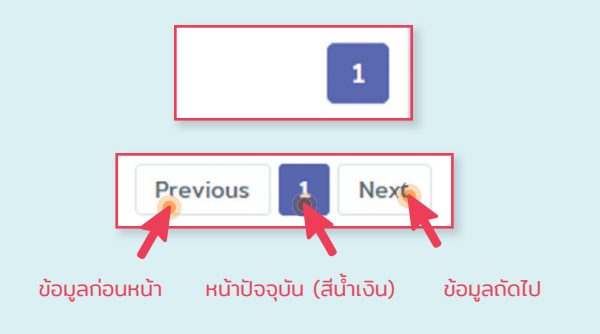

#### 1.2.2 กราฟแสดมการจำแนกสภาพปัญหา

สามารถเลือกได้ที่แถบเมนูด้านบน

24

ข้อมูลสิ่งกีดขวางทางน้ำ >> กราฟแสดงการจำแนกสภาพปัญหา

กราฟแสดงสัดส่วนสิ่งกีดขวางทางน้ำรวมทุกอำเภอของจังหวัดเชียงใหม่ ในเบื้องต้นข้อมูลจะแสดงกราฟรวมทั้ง 15 อำเภอ สามารถเลือกดูกราฟเฉพาะ อำเภอที่ต้องการได้ โดยการกดปุ่มเลือกรายการอำเภอ ระบบจะแสดงผลบนหน้า เว็บไซต์ โดยจะแสดงผลเป็น 2 รูปแบบ คือ กราฟวงกลม (Pie Chart) และ กราฟแท่ง (Bar Chart) ทั้งนี้ผู้ใช้งานสามารถดาวน์โหลดข้อมูลได้ในรูปแบบ ไฟล์ต่าง ๆ ตามที่แสดงในรูปที่ 16 และรูปที่ 17

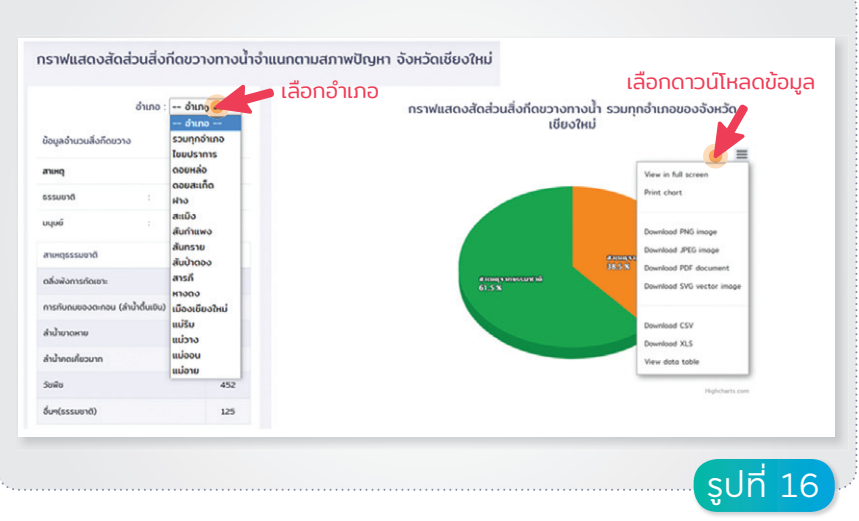

ึกราฟวมกลมแสดมการทีดขวามทามน้ำ จำแนกตามสภาพปัญหา

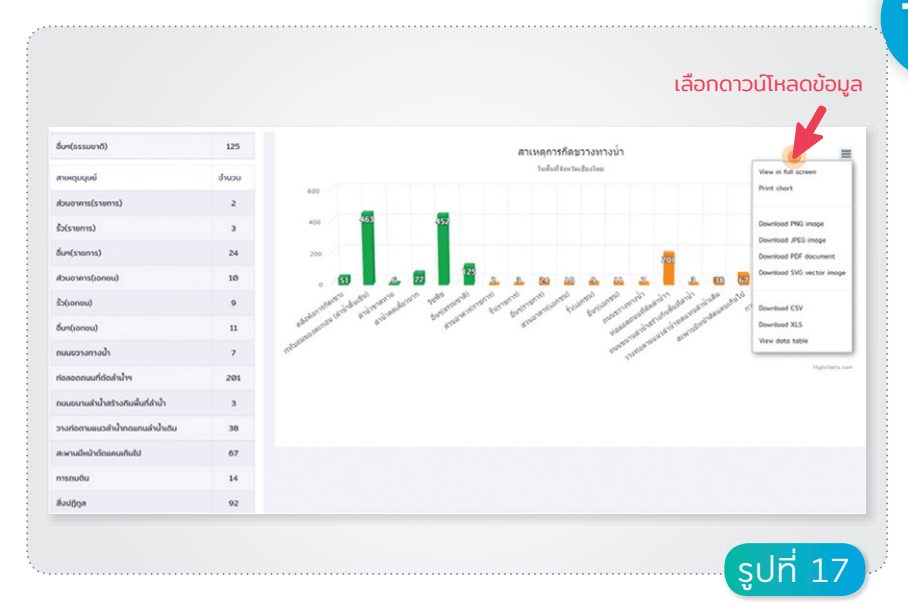

#### ึกราฟแท่มแสดมการกีดงวามทามน้ำ จำแนกตามสภาพปัญหา

#### 1.2.3 รายมานสภาพและแนวทามการแก้ไขปัญหา

# สามารถเลือกได้ที่แถบเมนูด้านบน ข้อมูลสิ่งกีดขวางทางน้ำ >> รายงานสภาพและแนวทางการแก้ไขปัญหา

รายงานสภาพปัญหาและแนวทางการแก้ไขปัญหาของตำแหน่งการ กีดขวางทางน้ำ โดยสามารถเลือกดูรายงานตามอำเภอและตำบลที่ต้องการได้ โดยทำการกดปุ่มเลือกอำเภอและตำบล และกดปุ่ม PDF เพื่อดำเนินการสร้างไฟล์ PDF ตามรูปที่ 18 โดยแสดงตัวอย่างของรายงานสภาพปัญหาและแนวทางการ แก้ปัญหาของตำแหน่งการกีดขวางทางน้ำในรูปแบบไฟล์ PDF ดังแสดงในรูปที่ 19

| 100          |                                                        | ດວດແລ້ໄພປິດແບບບີ້ດາດຕໍ່ມ | 9         | ข้อมูลสภาพปัญหาและแนวทาง    | การแก้ไขปัญหาเบื้องต้น    |
|--------------|--------------------------------------------------------|--------------------------|-----------|-----------------------------|---------------------------|
| 00           | มูลสภาพบญหาและแนวทาง                                   | การแกเขบญหาเบองตน        |           |                             |                           |
|              |                                                        |                          | อำเภอ :   | เมืองเชียงใหม่              | <u> </u>                  |
| อำเภอ : _    | - กรณาเลือกอำเภอ                                       | ~                        | ต่าบล :   | กรุณาเลอกอาเภอ<br>โหมปราการ |                           |
| ตำบล :       | - เลือกดำบล                                            | ~                        |           | оринар                      |                           |
|              |                                                        |                          |           | ดอยสะเกิด                   |                           |
|              |                                                        |                          | _         | who and                     |                           |
|              | PDF                                                    |                          |           | สันกำแพง                    |                           |
|              |                                                        |                          |           | สันกราย                     |                           |
| ε            | مراجعة والمحاجب                                        |                          |           | สันป่าตอง                   |                           |
| ขนต          | oun 3: taoncr                                          | IUA                      |           | สารภั                       |                           |
| •            | ข้อมูลสภาพปัญหาและแนวทางก                              | าารแก้ไขปัญหาเบื่องต้น   |           | เมืองเซียงใหม่              |                           |
|              |                                                        |                          |           | ແບ່ຮັບ                      |                           |
| อำเภอ :      | เมืองเชียงใหม่                                         | ~                        | duiocouth | แม่วาง                      | การสาวการแสนสาวการ        |
| ดำบล :       | สเทพ                                                   | ~                        | 239 nu    | แม่อาย                      | 200 Ins 053-942074        |
|              | เลือกด่าบล                                             |                          |           |                             | -                         |
|              | ทงหมด                                                  |                          |           |                             |                           |
|              | แขวงกาวีละ                                             |                          | <b>0</b>  | อมูลสภาพปัญหาและแนวเ        | าางการแก้ไขปัญหาเบื้องต้น |
|              | แขวงเม็งราย                                            |                          | -         |                             |                           |
|              | แขวงศรีวิชัย                                           |                          | ວຳເດວ     | เมืองเสียงใหม่              | ~                         |
|              | ช้างเผือก                                              |                          |           | IDOOLOOUIND                 |                           |
|              | MINW                                                   |                          | diua : ;  | สเทพ                        | *                         |
|              |                                                        |                          |           |                             |                           |
| _            | แม่เหียะ<br>นัวแดด                                     |                          |           |                             |                           |
|              | แม่เหียะ<br>บ้าแดด<br>หนองหอย                          |                          |           |                             |                           |
|              | แม่เหียะ<br>ข้าแดด<br>หนองหอย<br>ทำศาลา                |                          |           | PDF                         |                           |
| ศนย์ความเป็น | แป้เหียะ<br>บ้าแดด<br>หนองหอย<br>ทำศาลา<br>หนองปำครั้ง | านะวิศวกรรมศาสตร์ และ    |           | PDF                         |                           |

งั้นตอนการสร้ามรายมานสภาพปัญหาและแนวทามการแก้ไขปัญหา

|                                                                                     | ร่องการประเทศการประการ                                                                                                    | desionaturismberrarah tariatatai                                                                                                    |   |
|-------------------------------------------------------------------------------------|----------------------------------------------------------------------------------------------------|----------------------------------------------------------------------------------------------------|---|
| รายงานสรุป                                                                          | tards sugart darwasad mainteads<br>agin af stadat das pro das dashi                                                                                                    | utaurantuli-drundas faddress zo faaran zoos<br>en Gerla dastes                                                                                                    |   |
|                                                                                     | thefudges                                                                                                    | #telesetgen                                                                                                    |   |
| ข้อมูลสภาพปัญหาและแนวทางการแก้ไขปัญหาเบื้องต้น                                      | ແມ່ນອີ ອາການ ຈາງການ ການແຮງ<br>ແມ່ນແຫ່ນນີ້ນັ້ນເປັນຫຼາຍ ອີການແຮງ                                                                                                    | Rigani Hinda Alfred                                                                                                    |   |
| ของตำแหน่งการกิดขวางทางน้ำ                                                          | eð det dvest dite bjer                                                                                                    |                                                                                                    |   |
|                                                                                     | white an                                                                                                    | 53 55<br>erserskessis - um                                                                                                    |   |
|                                                                                     | ntina in fangin .                                                                                                    | Buttania - tim                                                                                                    |   |
|                                                                                     | for the second second s | Bi Dimukuli mukame ile                                                                                                    |   |
| ตำบลสุเทพ                                                                           | ernannenischenderbeiten despisan ist stätt ann<br>Anazervachere divise sole lan<br>Anazervachere divise sole lan                                                                                                    | esculturated ends influentimented newly<br>esculfatorsubors get saturatio puero                                                                                                    | 1 |
| อำเภอเมืองเซียงใหม่ จังหวัดเซียงใหม่                                                | a Savernavill<br>a Savernavill -<br>salarstaarin arm - Andre provin 10%                                                                                                    | warmatarah.                                                                                                    |   |
|                                                                                     | Swift Adulateduren anoraledure -<br>analudegbaulaterarralladigen -                                                                                                    |                                                                                                    |   |
|                                                                                     | ernelgensterverels<br>neuvelseurlepit bleisbetwervelselsels                                                                                                    | และสามสาชีการสำนักรูสารใหล่ง<br>ในสูงในสับประเทศ และไฟประวัตร                                                                                                    |   |
|                                                                                     | Holmongenergi 10 vindualier haarmanenteisere<br>Devendelserseren, wil bekalasterenis                                                                                                    | A = 522 mmoReam 12 = 524 Ream 17 = - am C = 54<br>11 = 547 Max 1 = 356 Abben Smortheapap = 228 m <sup>2</sup> /s<br>Nature partici = 314                                                                                                    |   |
|                                                                                     |                                                                                                    | ครามสำหรับประกอบจากสำหรับร่าง การการทำเล่นสำ 10 m.<br>ครามโร 15 m. ครามสายให้หนึ่ง 11 ครามสายให้หนึ่ง 5300                                                                                                    | 1 |
| โครงการพัฒนาระบบการสำรวจและบริหารจัดการพื้นที่เสี่ยงกัยน้ำท่วมและดินกลุ่ม           | pir restores                                                                                                    |                                                                                                    |   |
| บนพื้นฐานของเหคโนโลยีสารสนเทศและการจัดการขั้นสูง                                    | and the second second                                                                                                    | State State |   |
| กิจกรรมการพัฒนาระบบขอมูลของสี่งกิดขวางหางน้ำในล่าน้ำลูดลองและอนบใบจัดหวัดเพื่องใหม่ |                                                                                                    |                                                                                                    |   |
|                                                                                     | 1000 (S.7 (SE)                                                                                                    |                                                                                                    |   |
|                                                                                     |                                                                                                    |                                                                                                    |   |
|                                                                                     |                                                                                                    |                                                                                                    |   |

ตัวอย่ามรายมานสรุปข้อมูลสภาพปัญหาและแนวทามการแก้ไขปัญหาเบื้อมต้น

#### 1.2.4 ตาราวรายวานสาเหตุและสภาพปัญหา

สามารถเลือกได้ที่แถบเมนูด้านบน

ข้อมูลสิ่งกีดขวางทางน้ำ >> ตารางรายงานสาเหตุและสภาพปัญหา

รายงานสาเหตุและสภาพปัญหาของตำแหน่งการกีดขวางทางน้ำ ทำการแสดงผลในลักษณะตาราง โดยสามารถเลือกดูรายงานตามอำเภอและ ตำบลที่ต้องการได้ โดยทำการกดปุ่มเลือกอำเภอและตำบล และกดปุ่ม PDF เพื่อดำเนินการสร้างไฟล์ PDF ตามรูปที่ 20 ดังแสดงตัวอย่างรายงานในรูปที่ 21

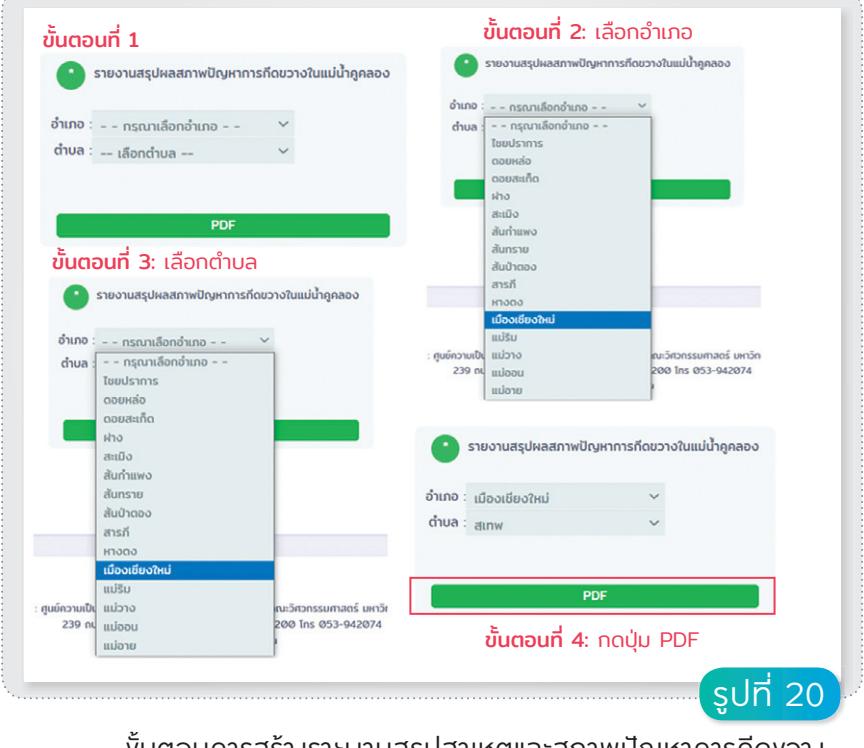

งั้นตอนการสร้ามรายมานสรุปสาเหตุและสภาพปัญหาการกีดขวาม ในแม่น้ำคูกลอม

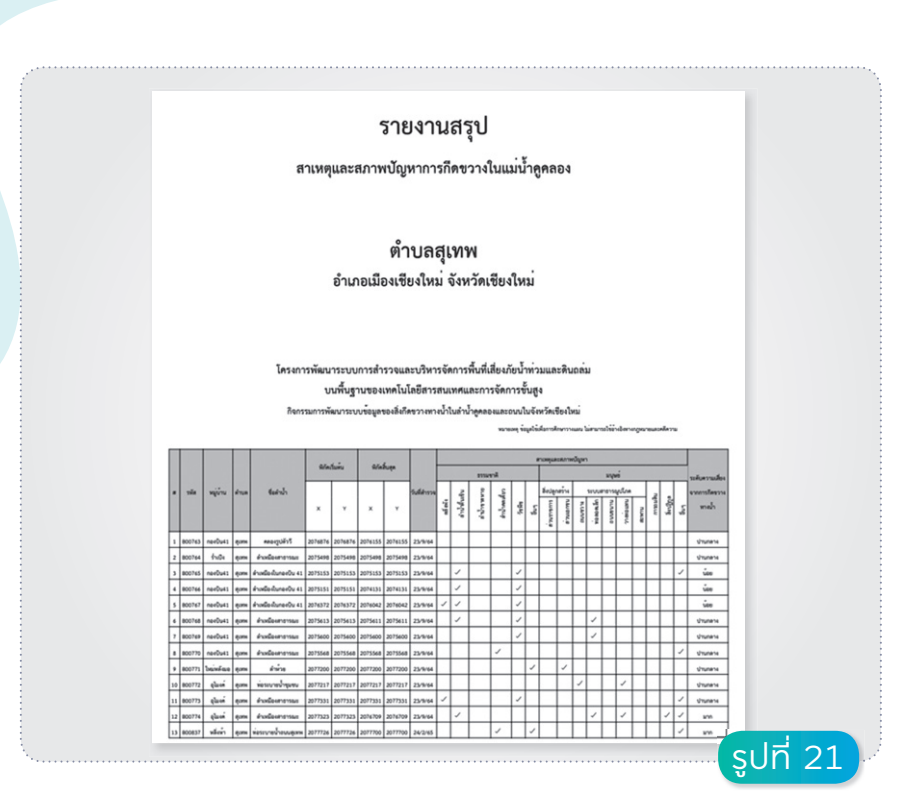

้ตัวอย่ามรายมานสรุปสาเหตุและสภาพปัญหาการทีดงวามในแม่น้ำคูคลอม

#### 1.2.5 ตาราวรายวานแนวทาวการแก้ไขปัญหา

สามารถเลือกได้ที่แถบเมนูด้านบน

#### ข้อมูลสิ่งกีดขวางทางน้ำ >> ตารางรายงานแนวทางการแก้ไขปัญหา

รายงานแนวทางการแก้ไขปัญหาของตำแหน่งการกีดขวางทางน้ำ ทำการ แสดงผลในลักษณะตาราง โดยสามารถเลือกดูรายงานตามอำเภอและตำบล ที่ต้องการได้ โดยทำการกดปุ่มเลือกอำเภอและตำบล และกดปุ่ม PDF เพื่อดำเนินการสร้างไฟล์ PDF ตามรูปที่ 22-23

| 🕐 ข้อมูลสภาพปัญหาและแนวทางการแก้ไขปัญหาเบื้องต้น | <ul> <li>ข้อมูลสภาพปัญหาและแนวทางการแก้ไขปัญหาเบื้องต้น</li> </ul>                                                                                                    |
|--------------------------------------------------|----------------------------------------------------------------------------------------------------|
| ถ้าเกอ                                           | อำเภอ : กรณาเลือกอำเภอ 🗠                                                                                                    |
|                                                  | Toolaria                                                                                                    |
| alua : läonalua 💙                                | оовнао                                                                                                    |
|                                                  |                                                                                                    |
|                                                  | สะเมือ                                                                                                    |
| PDF                                              | สันกำแพง                                                                                                    |
| ه س <u>م</u> ل ع                                 | สันกราย                                                                                                    |
| ขนตอนท 3: เลอกตาบล                               | สารกั                                                                                                    |
| 😬 ข้อมูลสภาพปัญหาและแนวทางการแก้ไขปัญหาเมืองต้น  | 6DCLH                                                                                                    |
| duna deuterant y                                 | เมืองเชียงใหม่                                                                                                    |
| dua: destar                                      | แบรม<br>ศินย์ความเป็น แม่วาง เกมร์สวกรรมสาสตร์ เพาวั                                                                                                    |
| iãondiua                                         | 239 nu uloou 200 lns 053-942074                                                                                                    |
| ท้อหมด                                           | แม่อาย                                                                                                    |
| แขวงนครฟิงค์                                     |                                                                                                    |
| แขวงกาวละ                                        |                                                                                                    |
| นขวงศรีวิชัย                                     | 🕒 ข้อมูลสภาพปัญหาและแนวทางการแก้ไขปัญหาเบืองต้น                                                                                                    |
| ย้างเผือก                                        |                                                                                                    |
| นม่เคียะ                                         | อำเภอ : เมืองเซียงใหม่ 🗸 🗸                                                                                                    |
| ບ້ານດຸດ                                          | ด้านส. สบอน                                                                                                    |
| нарнов                                           | and the second second s |
| ทาศาลา<br>รุนย์ความเป็น หมองป่าดรั้ง เพาะ        | <b>ขันตอนที 4</b> : กดปุ่ม PDF                                                                                                    |
| 239 nu Whahu 200 lins 053-942074                 |                                                                                                    |
| สันผีเสื้อ                                       | PDF                                                                                                    |

#### งั้นตอนการสร้ามรายมานสรุปข้อมูลสภาพปัญหาและแนวทามการแก้ไขปัญหา

|          |      |               |                             |                         |                                | รายงานสรุป                                                                                                    |                                                                                                    |                                                                                                    |         |              |
|----------|------|---------------|-----------------------------|-------------------------|--------------------------------|----------------------------------------------------------------------------------------------------|----------------------------------------------------------------------------------------------------|----------------------------------------------------------------------------------------------------|---------|--------------|
|          |      |               |                             |                         | ข้อมูลเ                        | เภาพปัญหาและแนวทางการ                                                                                                    |                                                                                                    |                                                                                                    |         |              |
|          |      |               |                             | ŧ                       | ำเภอเล่                        | ตำบลสุเทพ<br>เองเซียงใหม่ จังหวัดเซียงใหม่                                                                                                    |                                                                                                    |                                                                                                    |         |              |
|          |      |               | Tesens                      | รพัฒนา<br>บบ<br>นการพัฒ | มบบการ<br>พื้บฐานช<br>การบบทัพ | ารวจและบริหารจัดการพื้นที่เสียงภัยน้ำ<br>งเทคโนโลยีตารยนเทศและการจัดการขึ้น<br>พระสัสส์ครารตาะน้ำในสำนัญของและอนนับ<br>พระสุลัส                                  | ้วมและสิบอล่ม<br>สูง<br>โพรโลเซือเป็หม่<br>ในประการการการการการการการการการการการการการก                                               | regenerative                                                                                                    |         |              |
|          | 6-8- | vila          | หมู่บ้านฟานต<br>ซือสำน้ำ    | difa<br>×               | y Sulle                        | วง สภาพปัญหาการก็ครวางหางน้ำ                                                                                                    | ข้อมูลที่แต่รับป่า                                                                                                    | แบาหาและใช้การแก้เขติธูตาเนื้อเห็น                                                                                                    |         |              |
|          | 1    | CME 128083081 | нації либнал<br>Гейстран    | 105842 20 <sup>7</sup>  | 9876 23 n.a.                   | รางกระบายใกละเสียงทำให้เข้าเป็นสำนายสามาริกล์<br>หม่าที่ไปป้างกรุงกระตุลัง<br>ถึง<br>กับปูลเสียง กิดสามารถกระจะประการ<br>มีระกลส์กล่างการกระบบให้สืบสืบสามารถกระ | A + 0.21 km <sup>2</sup> L0 + 0.24 km<br>H + - m C + 0.6 to + 0.47 km<br>Bernersbangups - 2.09m <sup>3</sup> /s<br>Return period + 200 | สารก่อตั้งอยังการการสารสิวหรุณที่ส<br>ของหรามกว้างท้องนี้ 1.0 m. หรามโก 1.0 m.<br>ครามสารสินตั้งนั้น 1.1 ครามสารสินต้องนี้ 5.0010                                                                       |         |              |
|          | 2    | CM0108085001  | รับปังชุมห<br>ส่ามปังหางานต | e#5235.20 <sup>4</sup>  | 5498 23 na.                    | évatamentationinenriskojingenstete<br>Evata et velaptiptetein<br>éthierenseebisteti                                                                              | A = 0.38 km <sup>2</sup> k8 = 0.35 km<br>H = - m C = 0.6 % + 0.58 hr<br>derservbangups = 2.29m <sup>3</sup> /s<br>Return period = 200  | คณฑารโดงาางการไปสมาร<br>ส่วนสินการการการการการสำนักได้<br>สมในการสำนารการการการได้<br>สมัยและออกโหกการการการได้<br>สามารถการการการการการได้<br>สามารถการการไปการการการได้<br>สามารถการการไปการการการได้ |         |              |
| <b>X</b> |      |               |                             |                         |                                |                                                                                                    |                                                                                                    |                                                                                                    | [ູ່ ຮູປ | <u>n 2</u> 3 |

ตัวอย่ามรายมานสรุปข้อมูลสภาพปัญหาและแนวทามการแก้ไขปัญหา

#### **1.3** คลัมความรู้

#### **1.3.1 IDF Curve รายอำเภอ** กราฟความเข้มฝน ช่วมเวลาฝนตก และความถี่การเกิด (Intensity-Duration-Frequency Curve)

สามารถเลือกได้ที่แถบเมนูด้านบน

#### คลังความรู้ >> IDF Curve รายอำเภอ

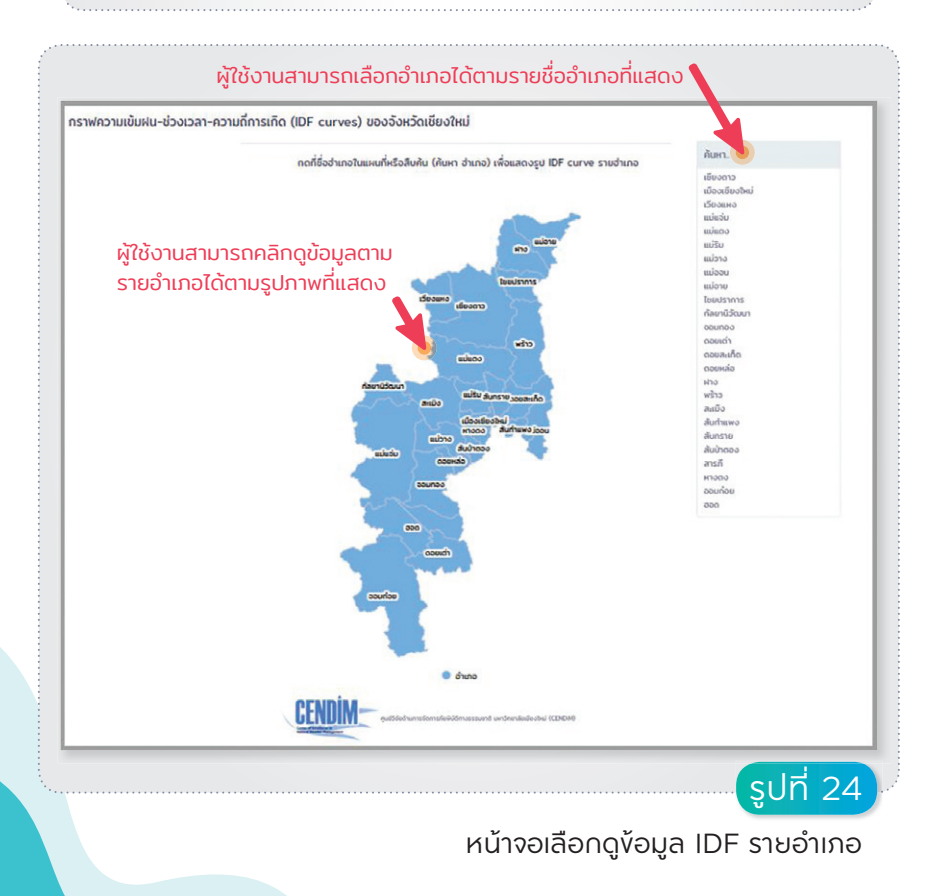

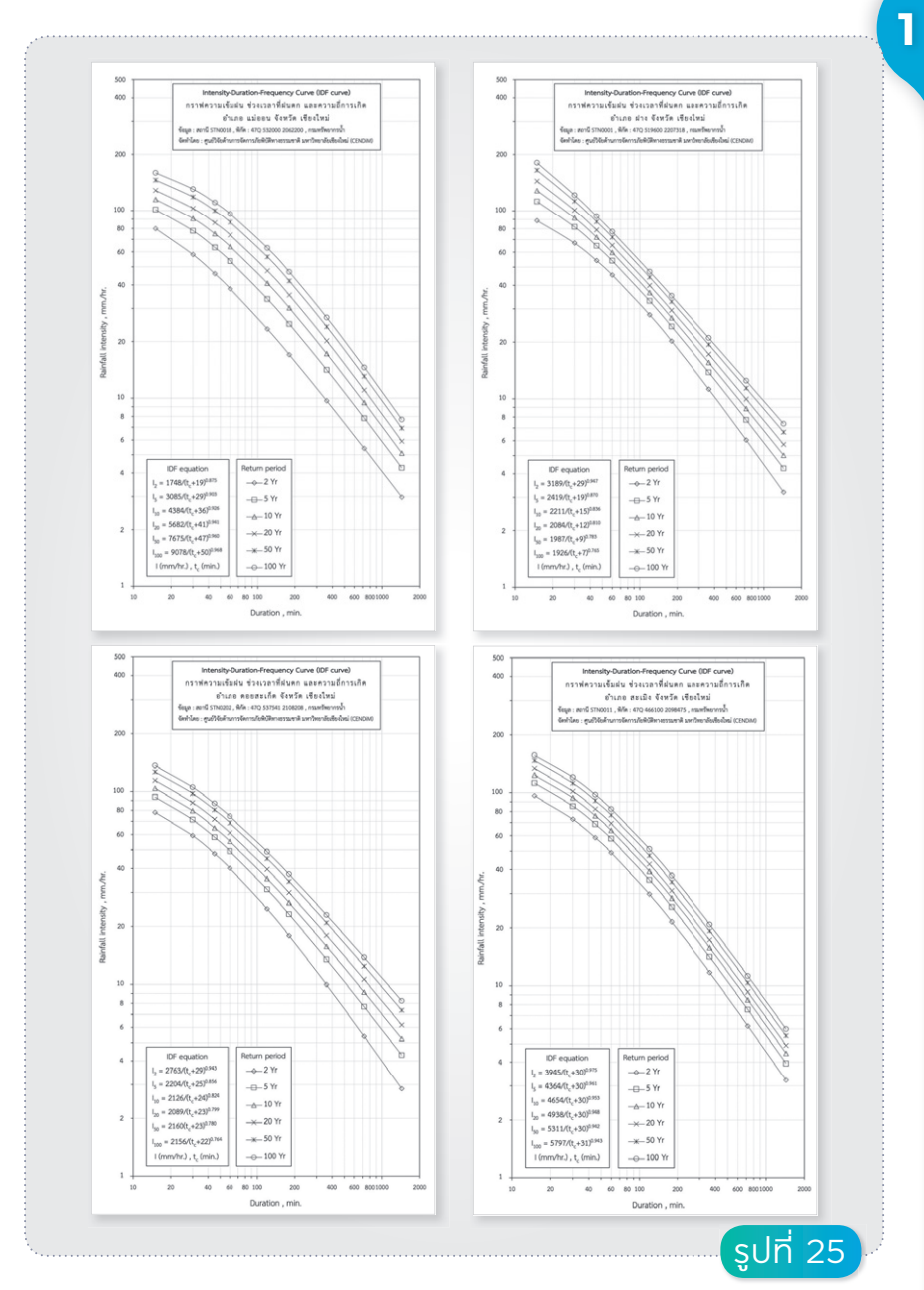

้ตัวอย่าม IDF Curve รายอำเภอในจัมหวัดเซียมใหม่

#### 1.3.2 DDF Curve **ຣາ**ຍອຳເກອ

กราฟความลึกฝน ช่วมเวลาฝนตก และความถี่การเกิด (Depth-Duration-Frequency Curve)

สามารถเลือกได้ที่แถบเมนูด้านบน

#### คลังความรู้ >> DDF Curve รายอำเภอ

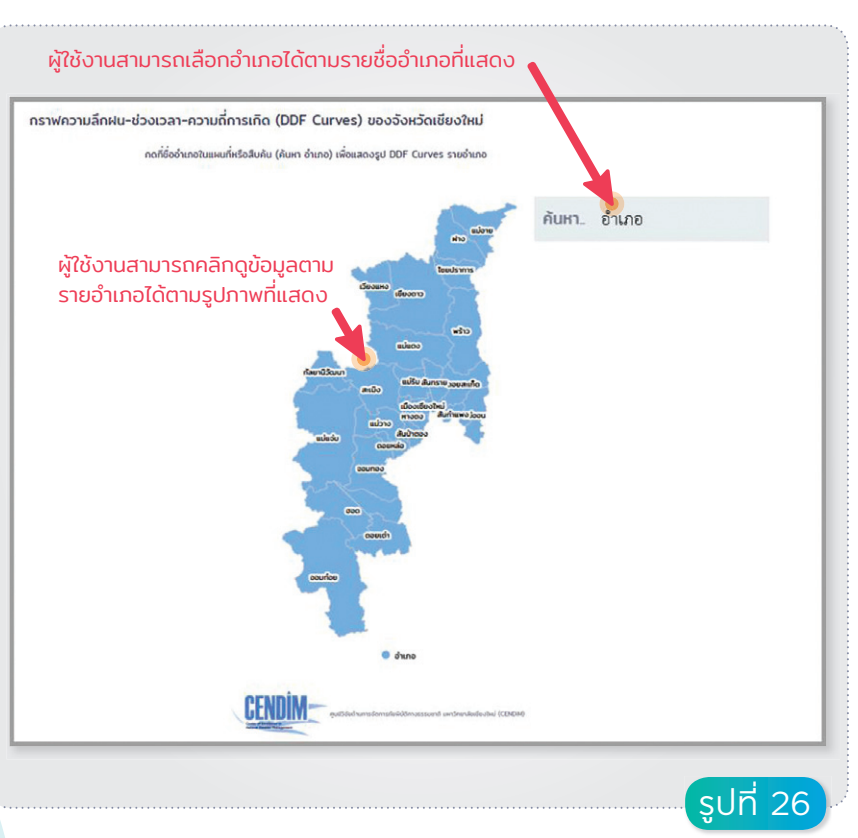

หน้าจอเลือกแสดมผลข้อมูล DDF Curve รายอำเภอ

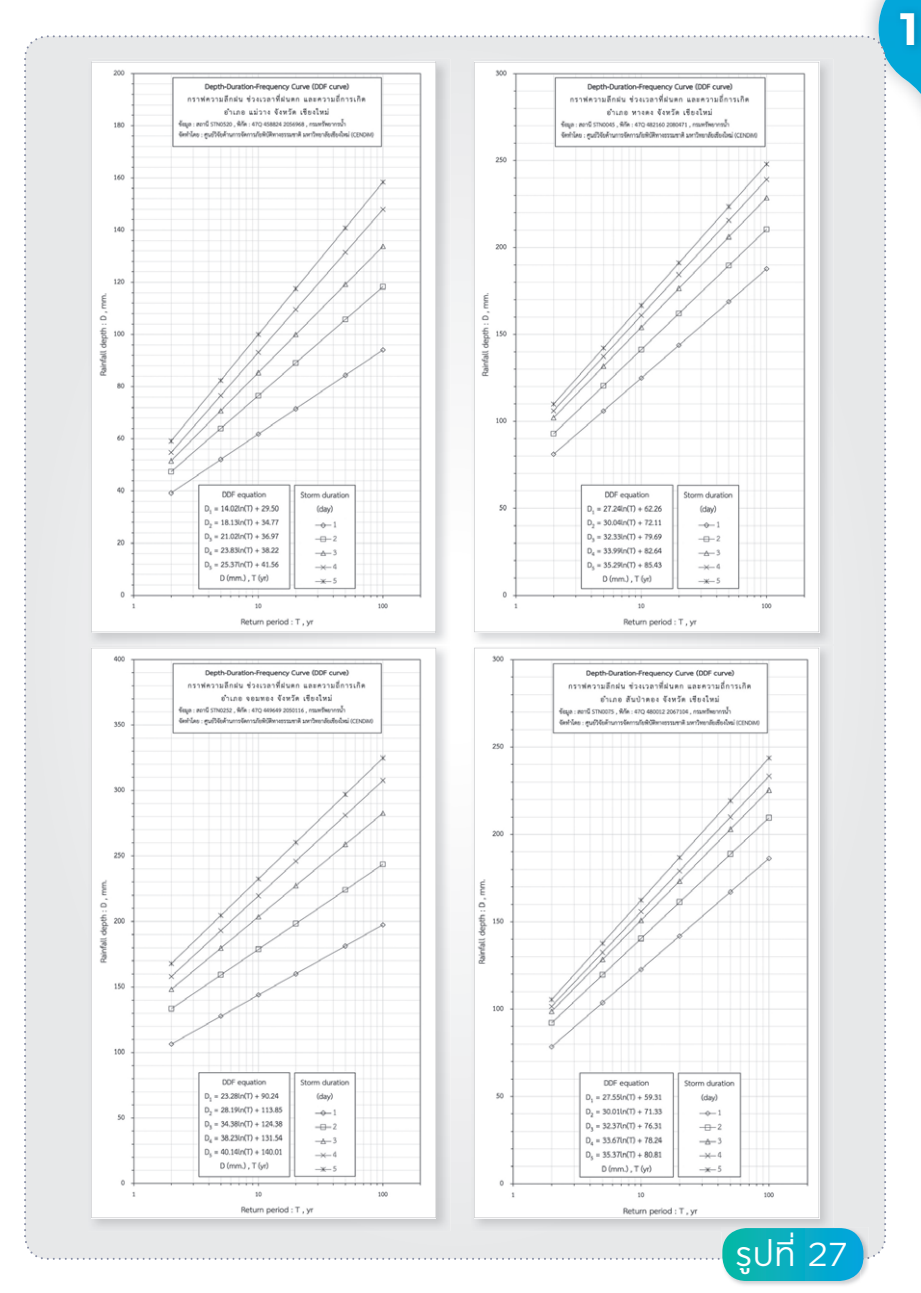

ตัวอย่าม DDF Curve รายอำเภอในจัมหวัดเชียมใหม่

#### 1.3.3 คู่มือสถานการณ์น้ำท่วม

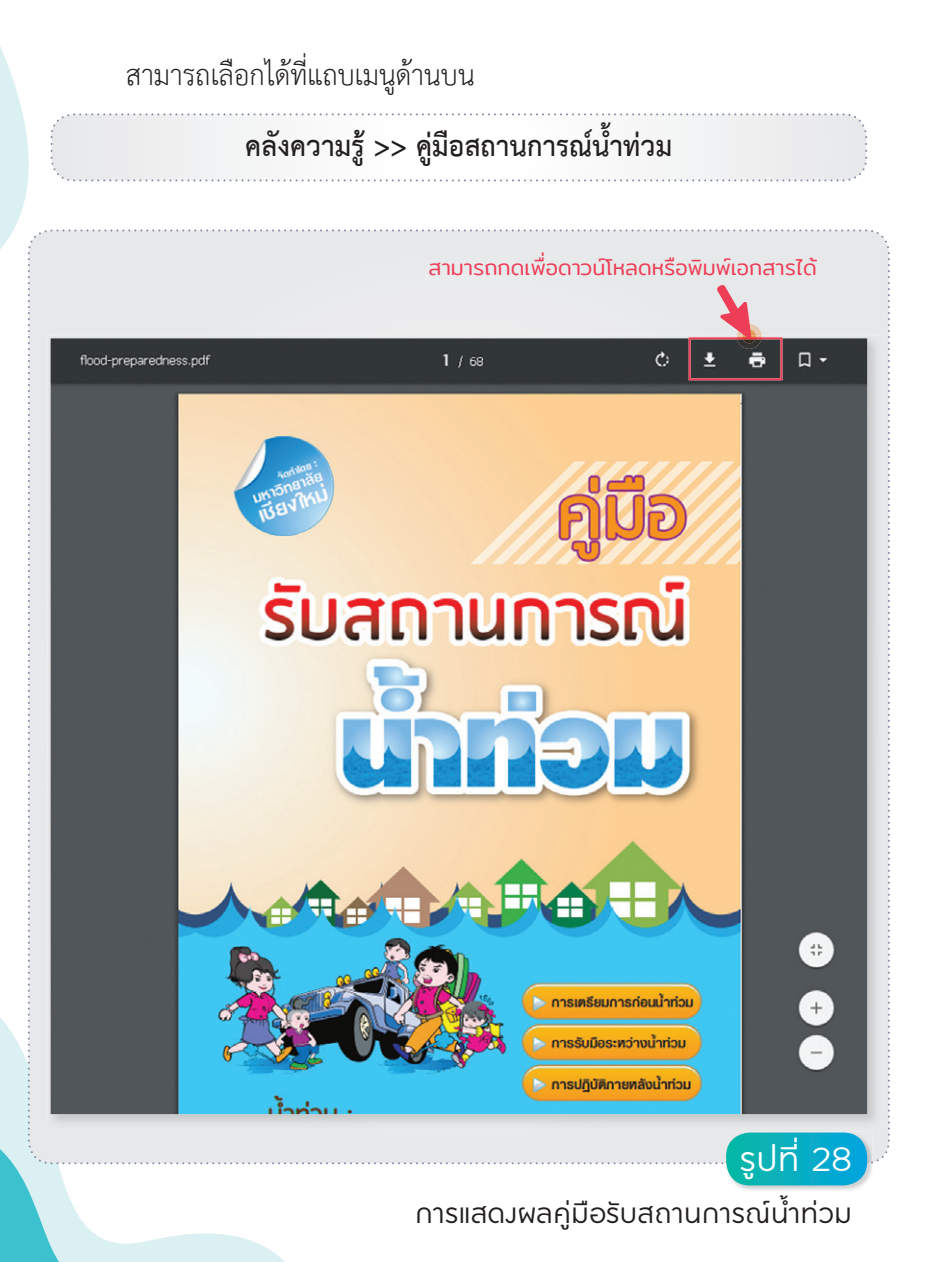
### 1.3.4 การบริหารจัดการน้ำท่วม

สามารถเลือกได้ที่แถบเมนูด้านบน **คลังความรู้ >> การบริหารจัดการน้ำท่วม** 

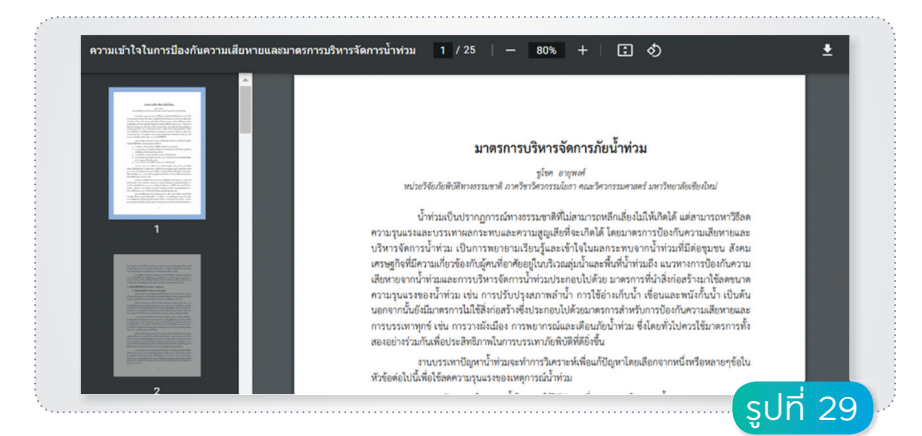

#### การแสดมผลเอกสารมาตรการบริหารจัดการน้ำท่วม

### 1.3.5 การป้องกันน้ำไหลเข้าบ้าน

สามารถเลือกได้ที่แถบเมนูด้านบน **คลังความรู้ >> การป้องกันน้ำไหลเข้าบ้าน** 

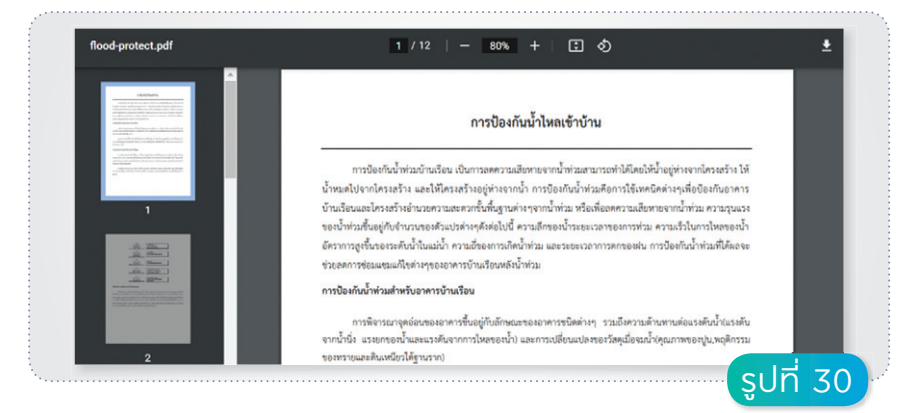

การแสดมผลคู่มือการป้อมกันน้ำไหลเข้าบ้าน

#### 1.3.6 โครյสร้ามป้อมกันน้ำท่วม

สามารถเลือกได้ที่แถบเมนูด้านบน **คลังความรู้ >> โครงสร้างป้องกันน้ำท่วม** 

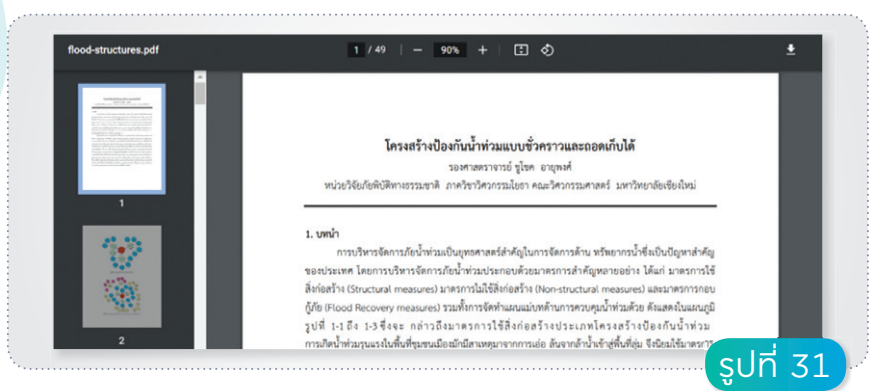

#### การแสดมผลเอกสารโครมสร้ามป้อมกันน้ำท่วม

#### 1.3.7 การออกแบบระบบระบายน้ำฝน

36

สามารถเลือกได้ที่แถบเมนูด้านบน **คลังความรู้ >> การออกแบบระบบระบายน้ำฝน** 

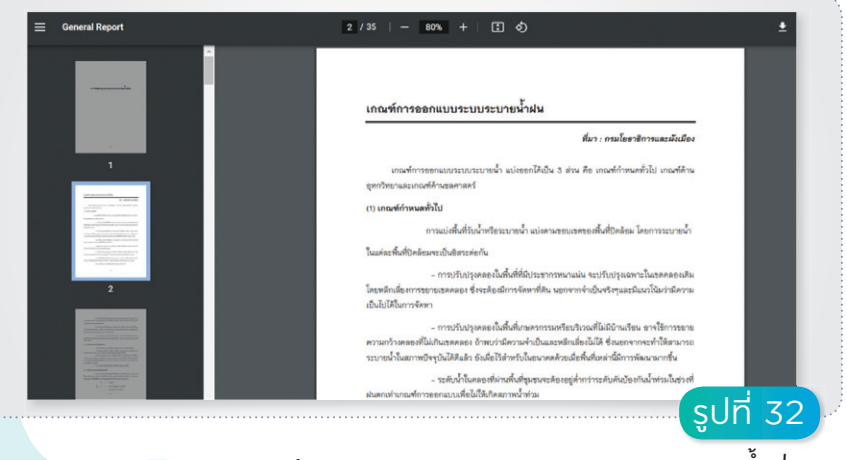

ุการแสดมผลบทความการออกแบบระบบระบายน้ำฝน

#### 1.3.8 คู่มือการใช้มานเว็บไซต์

สามารถเลือกได้ที่แถบเมนูด้านบน คลังความรู้ >> คู่มือการใช้งานเว็บไซต์

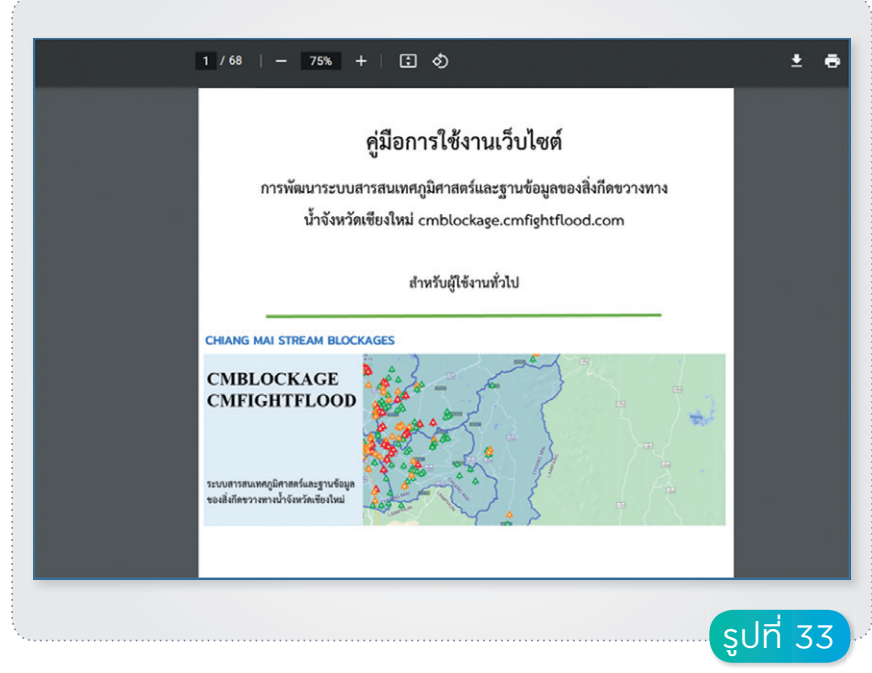

#### การแสดมผลคู่มือการใช้มานเว็บไซต์

#### 1.3.9 คู่มือการใช้มานระบบช่วยสนับสนุนข้อมูล (Line)

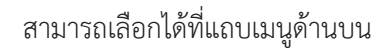

คลังความรู้ >> คู่มือการใช้งานระบบช่วยสนับสนุนข้อมูล (Line)

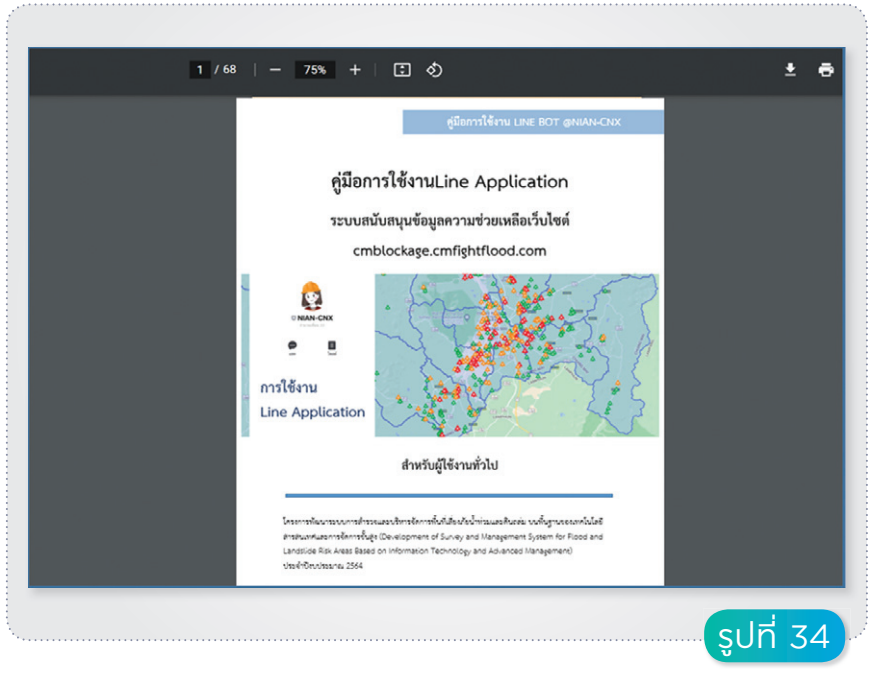

การแสดมผลคู่มือการใช้มานระบบสนับสนุน (Line-Chatbot)

# 1.4 การแสดมผลข้อมูลที่เกี่ยวกับโครมการ

# 1.4.1. ที่มาโครมการ

สามารถเลือกได้ที่แถบเมนูด้านบน

**เกี่ยวกับโครงการ >> ที่มาโครงการ** โดยเป็นลักษณะของบทความที่มา ของโครงการพัฒนาระบบการสำรวจ และบริหาร จัดการพื้นที่เสี่ยงภัยน้ำท่วมและดินถล่มบนพื้นฐาน ของเทคโนโลยีสารสนเทศและการจัดการขั้นสูง

#### 1.4.2.ภาพกิจกรรม

สามารถเลือกได้ที่แถบเมนูด้านบน

เกี่ยวกับโครงการ >> ภาพกิจกรรม ทำการรวบรวมภาพกิจกรรมต่าง ๆ ที่เกี่ยวข้องกับโครงการ

## 1.5 การแสดวผลข้อมูลที่สามารถติดต่อเรา

สามารถเลือกได้ที่แถบเมนูด้านบน ติดต่อเรา โดยมีรายละเอียดที่อยู่ เบอร์โทรศัพท์ Facebook และเว็บไซต์ในการติดต่อผู้จัดทำหรือดูแลข้อมูล และเว็บไซต์

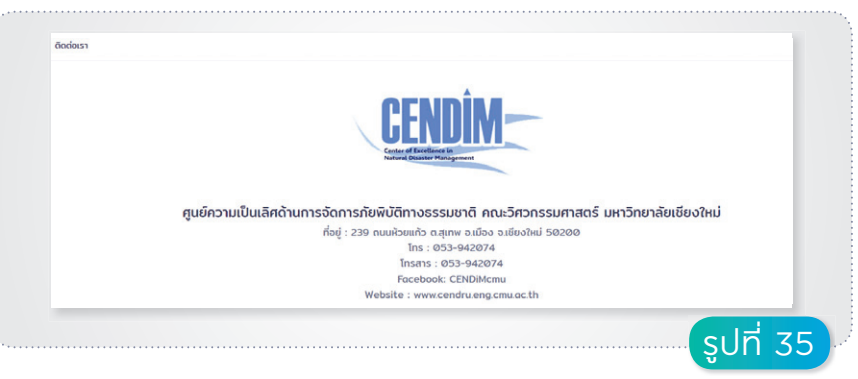

#### การแสดมผลข้อมูลที่ติดต่อผู้ดำเนินโครมการ

#### 1.6 การเข้าสู่ระบบสำหรับผู้สำรวจ ผู้เชี่ยวชาญ และผู้ดูแล

| CHIANG M      | AI STREAM BLOCKAGE           |
|---------------|------------------------------|
|               |                              |
| E-Moil Addres | 5                            |
| Passwar       | d                            |
|               | Remember Me                  |
|               | Login                        |
|               | ลงทะเบียนใหม่ อื่นรหัสเห้าน! |

เชื่อมโยงไปยังระบบแบบสำรวจ ออนไลน์ ซึ่งเป็นส่วนสำหรับผู้สำรวจ ผู้เชี่ยวชาญ และผู้ดูแล ในการกรอก ข้อมูลสภาพปัญหาและแนวทางการ แก้ไขของสิ่งกีดขวางทางน้ำในแม่น้ำ ดูคลองและถนน

หน้าจอการเข้าสู่ระบบแบบสำรวจออนไลน์

# ส่วนที่ 2

# ระบบแบบสำรวจออนไลน์

ู้สำหรับบันทึกข้อมูลสิ่มทีดงวามทามน้ำ และรอมรับข้อเสนอแนะจากผู้เซี่ยวชาญ

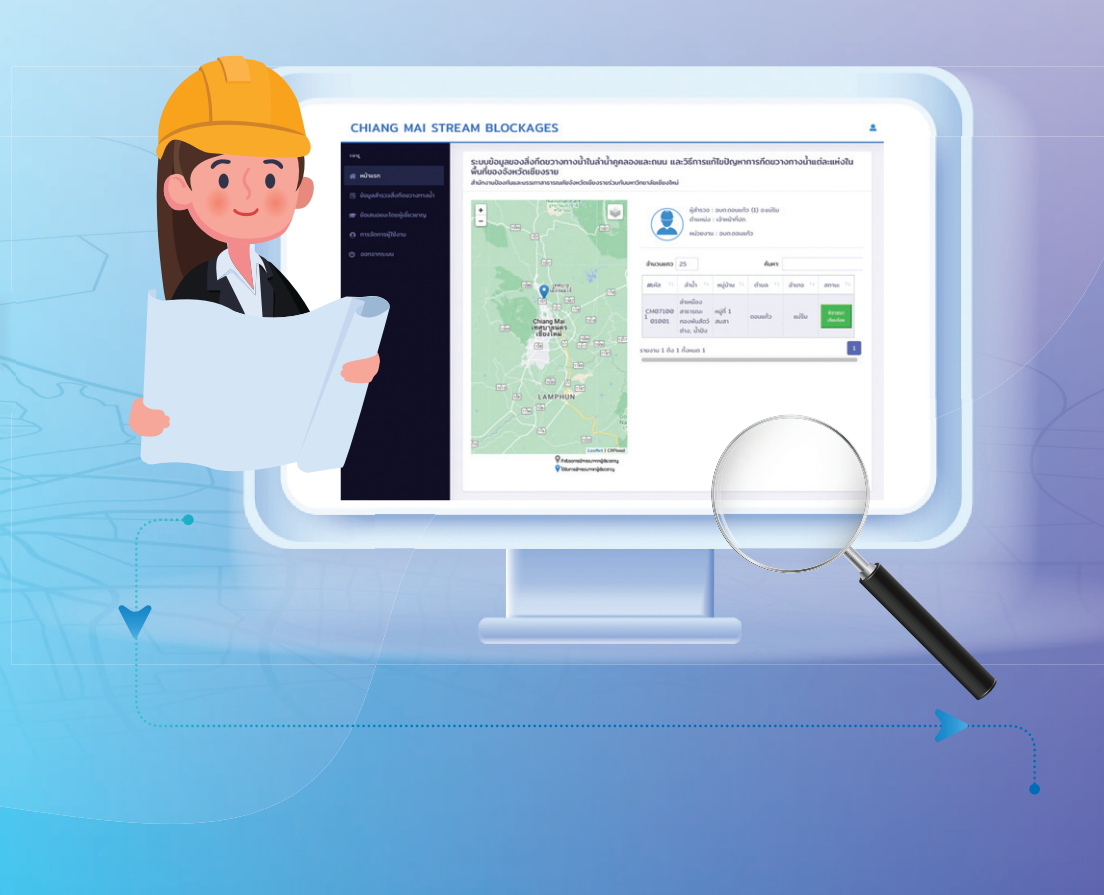

# ส่วนที่ 2 ระบบแบบสำรวจออนไลน์ สำหรับบันทึกข้อมูลสิ่มกีดขวามทามน้ำ และรอมรับข้อเสนอแนะจากผู้เซี่ยวซาญ

**ผู้ทำการสำรวจสิ่มกีดงวามทามน้ำ** มีหน้าที่กรอกข้อมูลตามแบบฟอร์ม การสำรวจข้อมูลสิ่งกีดขวางทางน้ำออนไลน์ โดยเมื่อเข้าสู่ระบบ ในหน้าแรก จะแสดงแผนที่ ข้อมูลผู้สำรวจ และรายการการกีดขวางทางน้ำที่ได้สำรวจไปแล้ว พร้อมทั้งสถานการณ์ได้รับพิจารณาจากผู้เชี่ยวชาญ ดังแสดงในรูปที่ 37

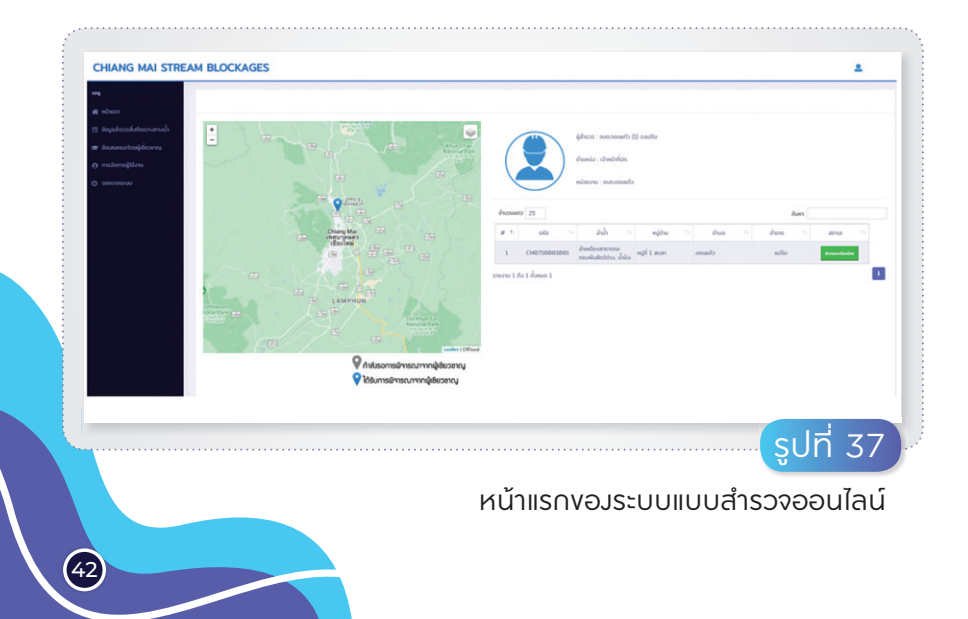

ผู้สำรวจสามารถแก้ไขรายการสำรวจได้โดยคลิกที่เมนู "ข้อมูลสำรวจ สิ่งกีดขวางทางน้ำ" ทางด้านซ้ายมือ โดยระบบจะทำการแสดงข้อมูลสิ่งกีดขวาง ที่ได้กรอกข้อมูลไปแล้ว ซึ่งจะแสดงเฉพาะข้อมูลที่บัญชีผู้ใช้ของผู้สำรวจนั้น ๆ เป็นผู้กรอกเท่านั้น โดยตารางรายละเอียดการสำรวจจะประกอบด้วย รหัส ลำน้ำ ที่ตั้ง และวันที่เก็บข้อมูลของสิ่งกีดขวางทางน้ำ ผู้สำรวจสามารถคลิก เพื่อดูรายละเอียด แก้ไขข้อมูล เพิ่มภาพประกอบ และลบข้อมูลสำรวจ โดยกดไอคอนทางด้านขวามือของรายการสำรวจ ดังแสดงในรูปที่ 38 นอกจากนี้ ผู้สำรวจสามารถทำการเพิ่มข้อมูลสิ่งกีดขวางได้โดยการกดปุ่ม **เพิ่มข้อมูล** การกีดขวางทางน้ำ (อยู่บริเวณด้านบนของตาราง) ดังแสดงในรูปที่ 38

| เมนุ                                                      | ข้อมูลสำร   | เวอราเ           | ບລະເອ      | อียดกา                                                 | รกีดขวา           | งทางน้ำ   | คลิ     | เกปุ่มเ                    | พื่อเพิ่           | มข้อมูล                |           |   |
|-----------------------------------------------------------|-------------|------------------|------------|--------------------------------------------------------|-------------------|-----------|---------|----------------------------|--------------------|------------------------|-----------|---|
| - Annaharadatananah                                       | สำรวจโดย อบ | ຕ.ດວນແກ້         | o (1)      |                                                        |                   |           |         |                            |                    |                        |           |   |
| 🕙 ขอมูลสารวจสอกติขวางทางนา<br>🞓 ข้อเสนอแนะโดยผู้เชี่ยวชาญ | รายส        | ລະເວັຍດແເ        | บบสำระ     | 00                                                     |                   |           |         |                            | <b>O</b> เพีบ      | ข้อมูลการกิดขวางทางน้ำ | 🕷 หน้าแรก |   |
|                                                           | ຈຳ          | ບວນແຄວ           | 25         |                                                        |                   |           |         |                            |                    | ค้นหาะ                 |           |   |
| (ป) ออกจากระบบ                                            | "           | si si            | a ,1       | ລຳນ້ຳ<br>†4                                            | หมู่บ้าน          | diua 📊    | ວຳເກວ   | ວັນກີ່<br>ເກັບ<br>ຍ້ວມູລ 🎫 | H<br>disco ::      |                        |           |   |
|                                                           |             | CM<br>1 00<br>01 | 071<br>010 | ล่าเหมือง<br>สาธารณะ<br>กองพัน<br>สัตว์ต่าง,<br>น้ำปัง | หมู่ที่ 1<br>สบสา | ຕ.ດວນແກ້ວ | ວແມ່ຮົບ | 21-02-<br>2565             | ບດ.ດອບ<br>ແກ້ວ (1) | • 2 4                  |           |   |
|                                                           | STOC        | ການ 1 ຄົວ        | 1 ก้อหเ    | uo 1                                                   |                   | คลิก      | ไอคอเ   | มเพื่อด                    | าูรายส             | າະເວັຍດ,               | 1         |   |
|                                                           |             |                  |            |                                                        |                   | แก้ไข     | ข้อมูล  | า, เพิ่ม                   | ເຊັບກາ             | เพประกอบ               |           | - |
|                                                           |             |                  |            |                                                        |                   | และส      | บข้อมุ  | ูเล ตา                     | ເມລຳດັ             | ับ                     |           |   |

หน้าจอข้อมูลสำรวจสิ่มทีดงวามทามน้ำ

## 2.1 การเพิ่มข้อมูลการกีดงวามทามน้ำ

**vันตอนที่ 1** กรอกข้อมูลสำรวจสิ่งกีดขวางทางน้ำ โดยแบบสำรวจจะ
 แบ่งออกเป็น 6 ส่วน ได้แก่ ลักษณะทั่วไป ความเสียหายที่เกิดขึ้น
 สภาพปัญหา การแก้ไข ภาพประกอบ และแนวทางแก้ไข

ส่วนที่ 1 ลักษณะทั่วไป มีรายละเอียดและความช่วยเหลือในการกรอกข้อมูลสำรวจ ดังแสดงในรูปที่ 39 ถึงรูปที่ 41 โดยผู้ใช้งานสามารถกดไอคอน ด้านหลังหัวข้อเพื่อดูคำอธิบายเพิ่มเติมจากผู้ช่วยส่วนตัวและเชื่อมโยง ไปยังระบบสนับสนุนให้ความช่วยเหลือผ่าน Line-Chatbot (NIAN-CNX) ได้ ดังแสดงตัวอย่างในรูปที่ 42

| ม่กัดปัญหาการกัดขวางทางป่า<br>ป้า กรอกชื่อ<br>กรอกชื่อ<br>กรอกข้อมูลในช่องว่าง<br>คะหว่าม<br>คะหว่าม<br>คะหว่าม เรือกข้อมูลในช่องว่าง | มัญหาการทัดยวางทางน้ำ<br>กรอกชื่อ<br>มงแม่น้ำ กรอกชื่อ กรอกข้อมูลในช่องว่าง<br>รสำรวจ |   |
|----------------------------------------------------------------------------------------------------|---------------------------------------------------------------------------------------|---|
| น้ำ กรอกชื่อ<br>พรามองแม่น้ำ กรอกข้อมูลในช่องว่าง<br>การสำรวจ<br>การใน<br>กรับ ปอบประเภา                                              | กรอกซ์อ<br>องแม่น้ำ กรอกข้อมูลในช่องว่าง<br>รสำรวง                                    |   |
| ยายองแม่น้ำ กรอกชื่อ กรอกข้อมูลในช่องว่าง<br>าการสำรวจ<br>กมร์ปน<br>กล่าน้ำ เปลาประกา<br>องปรองสาฟ(retiven                            | องแม่ห้ กรอกข้อ กรอกข้อมูลในช่องว่าง<br>รสำรวจ                                        |   |
| ากรสำรวจ<br>ณศรีน<br>กลังว่า - เมือนประเภา<br>องปรองสาศไกรปัญญา                                                                       | รสำรวจ                                                                                |   |
| ณศรีม<br>ฟฟา – เรือกประเภา –<br>องปรอรมฟิศกรีกษา กุญ 🔽 เพื่อเลือกป้อบล                                                                |                                                                                       |   |
| ฟฟ้า - เลียประเภา<br>องประเวลาฟเทียชิงตา กΩ 🔽 เพื่อเลือกป้อมล                                                                         | Slu                                                                                   | _ |
| องช่วงเวลาที่เกิดขัญหา กด 🔽 เพื่อเลือกข้อมูล 👥                                                                                        | h เอ็อกประเภท                                                                         |   |
|                                                                                                    | ององท์เกิดปัญก กด 🔽 เพื่อเลือกข้อมูล                                                  |   |
| จังหวัด                                                                                                    | ดังหวัด                                                                               | ~ |
| <b>อำเภอ</b> เลือกอำเภอ                                                                                                    | <b>อำเภอ</b> เลือกอำเภอ                                                               | ~ |
| ต่ามล เอ็จกต่ามล                                                                                                    | ต่ามล เลือกต่ามล                                                                      | ~ |
| หมู่บ้าน เลือกหม่บ้าน                                                                                                    | หมู่บ้าน เลือกหม่บ้าน                                                                 | ~ |
| нитегна                                                                                                    |                                                                                       |   |

| whetsbe      | 100001961:                                           |                   |                 |                           |
|--------------|------------------------------------------------------|-------------------|-----------------|---------------------------|
|              | UTM Easting                                          | UTM North         | ning            |                           |
|              | UTM >> Lat/Long                                      | กดเพื่อแปลงข้อมูล | Lat/Long >> UTM |                           |
|              | Latitude                                             | Longitude         |                 |                           |
|              |                                                      | Location          |                 |                           |
| พิกัดสิ้นสุ  | ดของปัญหา :                                          |                   |                 |                           |
|              | UTM Easting                                          | UTM North         | ning            |                           |
|              | UTM >> Lat/Long                                      |                   | Lat/Long >> UTM | ]                         |
|              | Latitude                                             | Longitude         | กดเพื่อดึง      | ข้อมูลพิกัดตำแหน่งปัจจุบ้ |
|              |                                                      | Location          |                 |                           |
| 1.3 หน้าตั   | ถของสำน้ำเติมในอดีตก่อนเกิดปัญหา 🕜                   |                   |                 |                           |
|              | ກວ້າง (ມ.) ลึก (ມ                                    | J.)               | ความลาดชันตลิ่ง |                           |
| 1.4 หน้าตั   | ถของช่วงลำน้ำในปัจจุบันที่เกิดปัญหา                  |                   |                 |                           |
| 141. нй<br>🕜 | าตัดของลำน้ำก <b>่อน</b> ถึงช่วงที่เริ่มที่เกิดปัญหา |                   | ns              | อกข้อมูล (หน่วยเป็นเมตร   |
|              | กว้าง (ม.) ลึก (ม.)                                  | ความลาดชันตลิ่ง   |                 |                           |

แบบฟอร์มสำรวจสิ่มกีดขวามทามน้ำ (ส่วนที่ 1-2)

|                          | 142. หน้าตัดของลำน้ำที่แคบที<br>ที่เกิดปัญหา 🕜        | ้สุดในช่วงของลำน้ำ         |                 |                 |                 |
|--------------------------|-------------------------------------------------------|----------------------------|-----------------|-----------------|-----------------|
| คลิกเลือก                | 🗌 ทางน้ำเปิด                                          | กว้าง (ม.)                 | ลึก (ม.)        | ความลาดชันตลิ่ง |                 |
| พื่อกรอกข้อมูลที่ต้องการ | 🗆 สะพาน                                               | กว้าง (ม.)                 | ลึก (ม.)        | ความยาวช่วงตอม่ | จำนวนตอม่อ (แก: |
| สามารถเลือก              | nionau                                                | เส้นผ่าศูนย์กลาง (         | จำนวนท่อ (ช่อง) | มาว (ม.)        |                 |
| (ดหลายตวเลอก♥            | 🗌 ก่อเหลี่ยม                                          | กว้าง (ม.)                 | ₹o (u.)         | จำนวนท่อ (ช่อง) | (.u) כרש        |
|                          | 🗌 อึนา                                                |                            |                 |                 | 4               |
|                          | 1.4.3. หน้าตัดของลำน้ำท้ายน้ำ<br>👔                    | หลังช่วงที่เกิดปัญหา       |                 |                 |                 |
|                          | กว้าง (ม.)                                            | ấn (u.)                    | ความลาดชันตลิ่ง |                 |                 |
| คลิกเลือก                | 15 ความยาวของช่วงลำน้ำที่เก่                          | โดปัญหา 👔                  |                 |                 |                 |
| พื่อกรอกข้อมูลที่ต้องการ | <b>u</b> aunon 10                                     | uas.                       |                 |                 |                 |
| โดยสามารถเลือกได้        | 0 10 -1000                                            | was. ( siysiu              | 1               |                 | ٥]              |
| เพยงต่วเสอกเดยว          | มากกว่า 1<br>กิไลเมตร                                 | ระบุระย                    | ะมากกว่า 1 กม   |                 |                 |
|                          | 16 การดาดผิวของลำน้ำ 👩                                | () Tu'a                    | าดพิว 🔿 ด       | าดพิว           |                 |
|                          | วัสดุที่ดาดผิวขะ                                      | <b>งงลำน้ำ</b> : ระบุวัสดุ |                 |                 |                 |
|                          | <b>17 ความลาดชันท้องน้ำช่วงที่เ</b><br>ระบุความลาดชัน | ກົດປັດງหາ 👔                |                 |                 |                 |
|                          | < Previous                                            | กด                         | เพื่อไปยังส่ว   | ວບຄັດໄປ 🚥       | Next >          |
|                          |                                                       |                            |                 |                 | รูปที่ 4        |

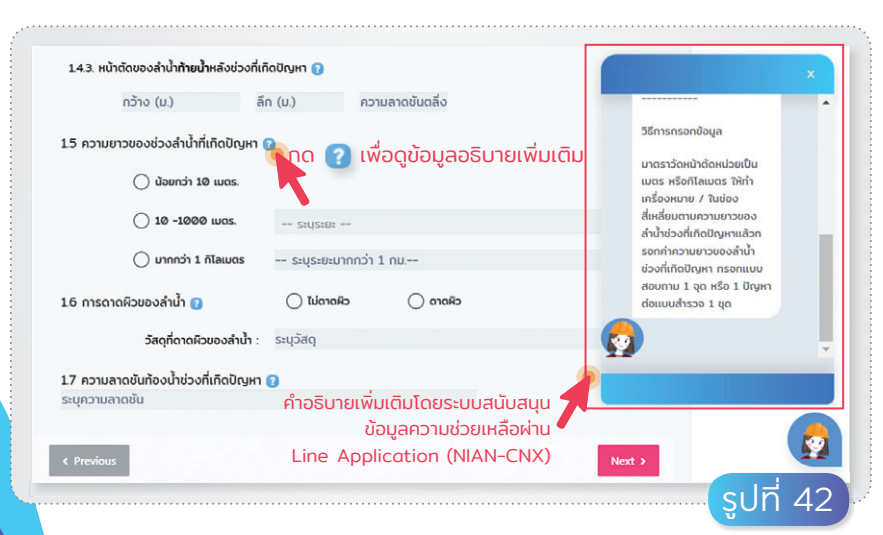

ส่วนสนับสนุนให้ความช่วยเหลือผ่าน Line-Chatbot (NIAN-CNX)

2

# ส่วนที่ 2 ความเสียหาย มีรายละเอียดและความช่วยเหลือในการกรอก ข้อมูลสำรวจ ดังแสดงในรูปที่ 43

|                                                         | แบบสำรวจรายละเอียดการทีดขวางทางน้ำ |                                                   |                    |               |               |                 |  |
|---------------------------------------------------------|------------------------------------|---------------------------------------------------|--------------------|---------------|---------------|-----------------|--|
| คลิกเลือก<br>เพื่อกรอกข้อมูล                            | ລັກບ <sub>ໍ</sub> ດະ<br>ກັ່ວໄປ     | ความเสีย<br>หาย                                   | สภาพ<br>ปัญหา      | การแก้ไข      | ภาพ<br>ประกอบ | แนวทาง<br>แก้ไข |  |
| ที่ต้องการ<br>สามารถเลือก<br>ได้หลายตัวเลือก            | 2 ຄວາມເ                            | สียหายที่เคยเ                                     | กิดขึ้น            |               |               |                 |  |
|                                                         | 2.1 ລັກບຸດ<br>ບ້ຳກ່ວຍ              | ะของความเสียเ<br>ม<br>() น้อย                     | หาย<br>🔿 ปานกลาง   | ורע 🔿         | n             |                 |  |
|                                                         | น้ำเสีย                            | () น้อย                                           | 🔿 ปานกลาง          | רע ()         | n             |                 |  |
|                                                         | 2.2 ความต้                         | <ul> <li>น้อย</li> <li>ที่เกิดความเสีย</li> </ul> | 🔿 ปานกลาง<br>หาย   | רע ()         | n             |                 |  |
| คลิกเลือก<br>อกรอกข้อมูลที่ต้องการ<br>โดยสามารถเลือดได้ |                                    | ) ມາກກວ່າ 4 ປີ                                    | ไครั้ง <b>2-</b> 4 | ปีครั้ง       | 🔵 ทุกปี       |                 |  |
| เพียงตัวเลือกเดียว                                      | < Previou                          |                                                   | กดเพื่             | อไปยังส่วนกัด | ກໄປ 🔶         | Next >          |  |

แบบฟอร์มสำรวจสิ่มกีดงวามทามน้ำ (ส่วนที่ 2)

ส่วนที่ 3 สภาพปัญหา มีรายละเอียดและความช่วยเหลือในการกรอก
 ข้อมูลสำรวจ ดังแสดงในรูปที่ 44 และรูปที่ 45

| บสำรวจรายละเอียด                  | การกีดขวางทางน้ำ       |                    |             |
|-----------------------------------|------------------------|--------------------|-------------|
| <i>ม</i> ณะทั่วไป ความเสียหาย     | สภาพปัญหา การแก้ไข     | ภาพประกอบ          | แนวทางแก้ไข |
| 3 สภาพปัญหา                       |                        |                    |             |
| 3.1 สาเหตุการทีดขวางลำน้ำโดย (เลื | อกได้หลายข้อ)          |                    |             |
| ธรรมชาติ                          |                        |                    |             |
| 🗌 ฉลึ่งพัง, การกัดเขาะ            | 🗌 การทับถมของตะกอ      | อน (ลำน้ำตื้นเซิน) |             |
| 🗌 ลำน้ำขาดหาย                     | 🗌 ลักษณะทางกายภาพ      | ของล้ำน้ำ          |             |
| วัชพืช ระบุวัชพืช                 |                        |                    |             |
| 🗌 ฮันา ระบุ                       |                        |                    |             |
| มนุษย์                            |                        |                    |             |
| 🔲 สิ่งปลูกสร้าง                   |                        |                    |             |
| 🔲 เป็นส่วนราชการ                  |                        |                    |             |
| ส่วนของ ระบุ (หลัง)<br>อาคาร      | <b>ร้ว</b> ระบุ (หลัง) | <b>อื่นๆ</b> ระบุ  |             |
| 🗌 เป็นสวนของเอกชนหรือส่วนเ        | <b>โยย</b> ต           |                    |             |
| ส่วนของ<br>ธาคาร ระบุ (หลัง)      | ร้อ ระบุ (หลัง)        | <b>อื่นๆ</b> ระบุ  |             |

แบบฟอร์มสำรวจสิ่มกีดงวามทามน้ำ (ส่วนที่ 3-1)

| <br>                                            |                              |                                      |               |
|-------------------------------------------------|------------------------------|--------------------------------------|---------------|
| 🗌 ระบบสาธารณูปโกค (ถนน ท่อลอด สะห               | งานและอี่นๆ)                 |                                      |               |
| 🗌 ถนนขวางทางน้ำ                                 | 🗌 ท่อลอดถมนที<br>ไม่ทัน      | ตัดลำน้ำมีขนาดเล็กเกินไประบายน้ำหลาก |               |
| 🗌 ถนนขนานสำน้ำสร้างกินพื้นที่<br>ลำน้ำ          | 🗌 วางท่อตามแบ                | วลำน้ำกดแทบลำน้ำเดิม                 |               |
| 🗌 สะพานมีหน้าตัดแคบเก็บไป หรือมีเ               | ถ่อม่อมากเกินไปในช่วงฤดู     | ใ้าหลากระบายไม่ทั <b>น</b>           |               |
| 🗌 การถมดิน                                      |                              |                                      |               |
| 🔲 สั่งปฏิกูล                                    |                              |                                      |               |
| 🗌 อึนๆ ระบุ                                     |                              |                                      |               |
| 3.2 ระดับทีดขวาง (เปอร์เซ็นต์คิดโดนพื้นที่ที่ถุ | ุกกีดขวางต่อพื้นที่ลำน้ำเดิเ | )                                    |               |
| ) น้อย (1-30%)                                  | no (30-70%)                  | 🔵 ມາກ (ມາກກວ່າ 70%)                  |               |
| < Previous                                      | กดเพื่อไปยังส                | ร่วนถัดไป ————»ext >                 |               |
| <br>                                            |                              |                                      | - şuñ 45      |
| แบบฟอร์                                         | ริ่มสำรวจสิ                  | ้มกีดงวามทามน้ำ                      | (ส่วนที่ 3-2) |

48

2

#### **ส่วนที่ 4** การแก้ไข มีรายละเอียดและความช่วยเหลือในการกรอกข้อมูลสำรวจ ดังแสดงในรูปที่ 46

| ຈັກษณะทั่วไป ความเ       | สียหาย สภาพปัญหา         | การแก้ไข             | ภาพประกอบ แนวทางแก้ไข    |
|--------------------------|--------------------------|----------------------|--------------------------|
|                          |                          |                      |                          |
| 👍 การดำเนินการแก้        | ไขของหน่วยงานท้องถิ่น เ  | เละหน่วยงานที่รับผิด | ชอบ                      |
| หน่วยงานที่รับผิดชอบ     | :                        |                      |                          |
| 🔿 ປຣັບປຣຸຈແກ້ໄຄ          | ນໂດຍ                     |                      |                          |
| (วิธีแก้ไขหรือโครงท      | ns)                      |                      |                          |
| 0 19591                  | <b>()</b> Woosoo         | 🔵 รื้อกอน            | 🔵 ยังไม่ได้ดำเนินการ     |
| 4.1 ผลการดำเนินการ       |                          |                      |                          |
| 🔵 ได้ผลดีสามารถ          | าแก้ไขปัญหาได้           | 🔵 ได้ผลดีพอส         | มควรแก้ไขปัญหาได้บางส่วน |
| 🔵 ได้ผลไม่ดีเท่าท่       | ี้ควรแก้ไขปัญหาได้น้อย   | 🔵 ไม่ได้พล           |                          |
| 4.2 สถานภาพปัจจุบันขอ    | งโครงการที่แก้ไขปัญหาได้ |                      |                          |
| 🔘 อยู่ในแผน              | ระบุปี พ.ศ               | ระบุชื่อโครงการ      | ระบุงบประมาณ             |
| 🔵 ໄດ້ຮັບຈບປຣະມາณ<br>ແລ້ວ | ระบุชื่อโครงการ          | ระบุงบประมาณ         |                          |
| 🔵 กำลังปรับปรุงก่อ       | สร้าง                    |                      |                          |
| 🔘 ยังไม่มีในแผน          |                          |                      |                          |
| < Previous               |                          | กดเพื่อไปยังส        | ร่วนถัดไป —————»Next >   |

แบบฟอร์มสำรวจสิ่มกีดขวามทามน้ำ (ส่วนที่ 4)

#### **ส่วนที่ 5 ภาพประกอบ** มีรายละเอียดและความช่วยเหลือในการกรอก ข้อมูลสำรวจ ดังแสดงในรูปที่ 47

| เบบสารว              | จรายละเ                       | อียดการ                         | กีดขวางท       | างน้ำ         |                 |  |
|----------------------|-------------------------------|---------------------------------|----------------|---------------|-----------------|--|
| ลักษณะ<br>ทั่วไป     | ความเสีย<br>หาย               | สภาพ<br>ปัญหา                   | การแก้ไข       | ภาพ<br>ประกอบ | แนวทาง<br>แก้ไข |  |
|                      |                               |                                 |                |               | _               |  |
| 5 รูปภาพ<br>กรุณาใส่ | Usenou (ใส่รูเ<br>Choose File | Jໄດ້ມາກກວ່າ 1<br>es no files se | sU) 🕜          |               |                 |  |
| ູຮູປກາw :            |                               | กดเพื่อ                         | เลือกไฟล์รูเ   | ุ่มาพจากอุเ   | ปกรณ์           |  |
|                      |                               | -                               |                |               |                 |  |
|                      |                               |                                 |                |               |                 |  |
|                      |                               |                                 |                |               |                 |  |
|                      |                               |                                 |                |               |                 |  |
|                      |                               |                                 |                |               |                 |  |
|                      |                               |                                 |                |               |                 |  |
|                      |                               |                                 |                |               |                 |  |
| < Previous           | 1                             | กดเพี                           | ข่อไปยังส่วนถ้ | ดไป 🔶         | Next >          |  |

50

แบบฟอร์มสำรวจสิ่มกีดงวามทามน้ำ (ส่วนที่ 5)

2

# ส่วนที่ 6 แนวการแก้ไข มีรายละเอียดและความช่วยเหลือในการกรอก ข้อมูลสำรวจ ดังแสดงในรูปที่ 48

| จักษณะทั่วไป ความเสียหาย สภาพปัญห    | เา การแก้ไข ภาพ               | ประกอบ แนวทางแก้ไ  |
|--------------------------------------|-------------------------------|--------------------|
| 6 สภาพปัญหาเบื้องต้นและแนวทางการแก้ไ | ขปัญหา                        |                    |
| คำอริบายสภาพปัญหา                    |                               |                    |
| คำอธิบายสภาพปัญหาเบื้องต้น           | ข้อมูลพื้นที่รับน้ำของ        | ตำแน่งที่เกิดปัญหา |
|                                      | พื้นที่ลาดชัน :               |                    |
|                                      | A =                           | ตาราง<br>กิโลเมตร  |
|                                      | LØ =                          | กิโลเมตร           |
|                                      | 4 H =                         | เมตร               |
| แนวทางการแก้ไขเบื้องต้น              | C =                           |                    |
|                                      | tc =                          | ชั่วโมง            |
|                                      | 1+                            | มิลลิเมตร          |
|                                      | อัตราการไหล<br>สูงสุด =       | m <sup>3</sup> /s  |
|                                      | <pre>Return // period =</pre> | ΰ                  |
| < Previous                           | าเพื่อบันทึกข้อมูลลงระบเ      | J                  |

### 2.2 ดูรายละเอียดข้อมูลสภาพปัญหา

เมื่อกดปุ่ม **รายละเอียด** 🕐 จะแสดงข้อมูลที่ได้จากการสำรวจ สิ่งกีดขวางทางน้ำ ซึ่งผู้ใช้งานสามารถดาวน์โหลดเป็นไฟล์รูปแบบ PDF ที่สามารถ นำไปพิมพ์และใช้งานต่อไปได้ ดังแสดงในรูปที่ 49

| 1 / 4   - 8                                                                              | 0% +   🖸 🚸                                                                               |                                                        |                                             | <b>1</b> |
|------------------------------------------------------------------------------------------|------------------------------------------------------------------------------------------|--------------------------------------------------------|---------------------------------------------|----------|
| 5                                                                                        | แบบสำรวจรายละเอียดกา<br>ออกแบบฟอร์มการสำรวจโดย 1                                         | รกีดขวางทางน้ำ<br>มหาวิทยาลัยเซียงใหม่                 |                                             |          |
| รพัสหมู่บ้าน 5 7 0 7 1<br>ผู้กรอกแบบสำรวจ อง                                             | 0 0 1 รพัดด้านต 5 7 0 7 1 0<br>มห.ดอนแก้ว (1) วันเดือนเป                                 | รหัสดำแหน่ง<br>รหัสอำเภอ 5 7 0 7<br>21 กุมภาพันธ์ 2565 | ก็ดขวางที่: CM0710001001<br>รหัสจังหวัด 5 7 |          |
| ตำแหน่ง ดูร<br>ดำแหน่งที่ 80                                                             | ช่วยวิจัย หน่วยงาน มหาวิทยาลัยเซียงใหม<br>00836 ชื่อลำน้ำ ลำเหมืองสาธารณะกองพันสัตว์ต่าง | โทรศัพท์<br>เป็นสาขาของแม่น้ำ                          | 085-9087632<br>น้ำปัง                       |          |
| <ol> <li>ลักษณะทั่วไป</li> <li>1.1 ประเภทลำน้ำที่เกิดปัญห</li> </ol>                     | าก็ดขวางทางน้ำ ดำเหมือง                                                                  |                                                        |                                             |          |
| <ol> <li>1.2 ที่ตั้งของข่วงสำน้ำที่เกิดปั<br/>หมู่ที่ 1 ชื่<br/>หมายเหตุ บ่อง</li> </ol> | วัญหา<br>ร่อหมู่บ้าน สบสา ด้าบล ดอนแก้ว อำ<br>ปู                                         | เกอ แม้วิม จังหวัด เชื                                 | 817m                                        |          |
| พิกัตเวิ่มต้นของปัญหา<br>พิกัตสิ้นสุดของปัญหา                                            | x (UTM) 4 9 5 8 3 4<br>x (UTM) 4 9 5 8 3 4                                               | Y (UTM) 2 0 8 7<br>Y (UTM) 2 0 8 7                     | 542                                         |          |
| 1.3 หน้าตัดของสำน้ำเดิมก่อง                                                              | ເມຕິສບັດູທາ (ໂສຍປະະນາໝ)                                                                  |                                                        |                                             |          |

#### แบบสำรวจรายละเอียดการทีดงวามทามน้ำ

### 2.3 แก้ไงข้อมูลที่ทำการสำรวจ

เมื่อกดปุ่ม แก้ไข 🕜 ผู้สำรวจสามารถเข้าไปแก้ไขข้อมูลที่ตนเองกรอกได้ โดยจะมีการจัดรูปแบบเหมือนกับการกรอกเพิ่มข้อมูลสิ่งกีดขวางใหม่ เมื่อทำการ แก้ไขข้อมูลเสร็จเรียบร้อย กดปุ่ม "Submit" เพื่อบันทึกข้อมูลที่ทำการแก้ไข

# 2.4 เพิ่มรูปภาพประกอบ

เมื่อกดปุ่ม ไอคอน 🖳 ผู้สำรวจจะสามารถลบเพิ่มรูปภาพประกอบ การสำรวจเพิ่มเติมได้ ดังแสดงในรูปที่ 50

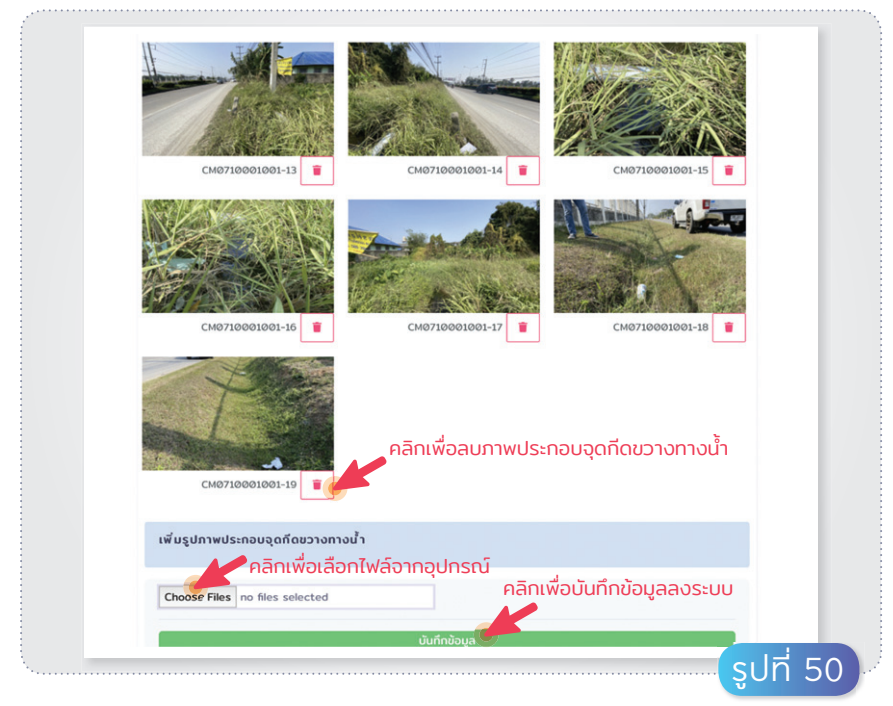

#### การลบและเพิ่มรูปภาพประกอบจุดกีดงวามทามน้ำ

### 2.5 การลบข้อมูลแบบสำรวจ

เมื่อกดปุ่ม **au** 🗾 ผู้สำรวจจะสามารถลบข้อมูลสำรวจในกรณี ดำเนินการผิดพลาด ดังแสดงในรูปที่ 38 2

# abur 3

ระบบสนับสนุนให้ความช่วยเหลือ ในการใช้มานแบบสำรวจและแสดมผลข้อมูล สิ่มกีดขวามทามน้ำ**ผ่านแอปพลิเคชันไลน์** ในรูปแบบแชตบอท (Line-Chatbot)

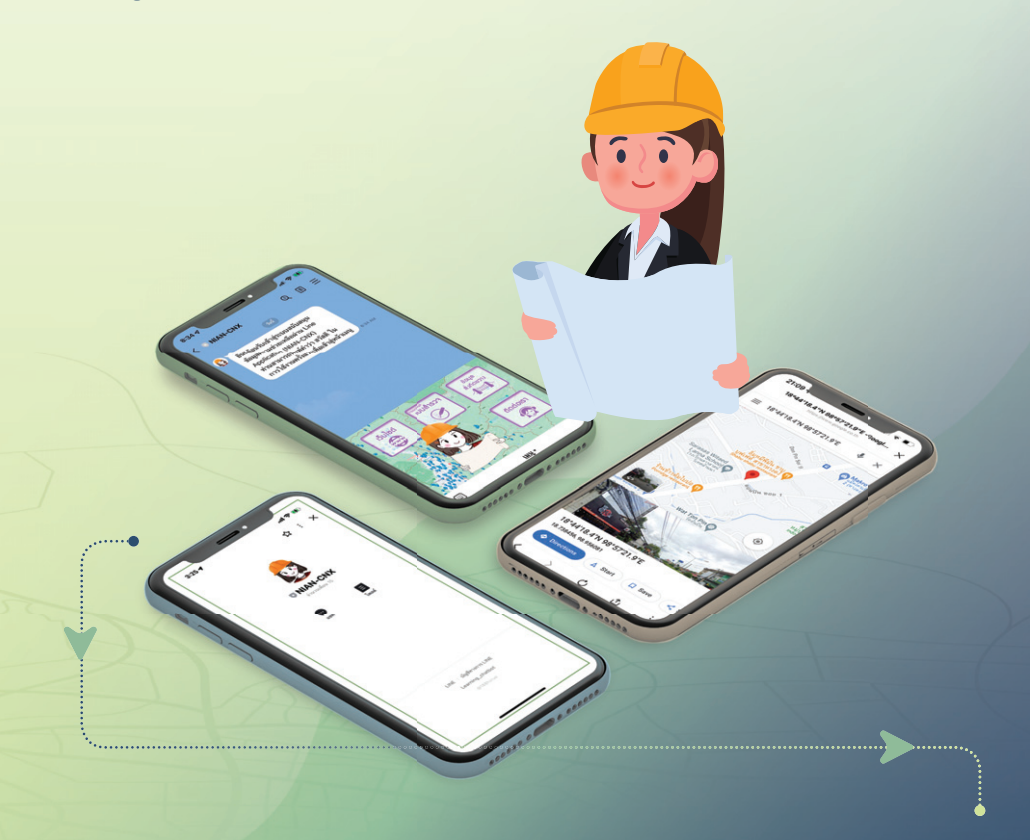

#### 3.1 แนะนำบริการ

ระบบสนับสนุนความช่วยเหลือผ่านแอปพลิเคชันไลน์ ในรูปแบบแชตบอก (Line-Chatbot) ในชื่อ NIAN-CNX เป็นการนำเทคโนโลยีที่ทันสมัยมาปรับใช้เพื่อเปิด ประสบการณ์ใหม่ให้กับผู้ใช้งานระบบสารสนเทศสิ่งกีดขวาง ทางน้ำในลำน้ำ คูคลอง และถนน โดยเทคโนโลยีดังกล่าว จะมีปฏิสัมพันธ์กับผู้ใช้งานเสมือนเป็นผู้ช่วยส่วนตัว คอยสนับสนุนข้อมูล อำนวยความสะดวก และให้บริการ ต่าง ๆ กับผู้ใช้งาน ได้แก่ การค้นหาข้อมูลสิ่งกีดขวางทางน้ำ โดยแสดงข้อมูลที่สอดคล้องกับตำแหน่งพิกัดที่อยู่ของ ผู้ใช้งาน การสนับสนุนช่วยเหลือในการสำรวจสิ่งกีดขวาง ทางน้ำ การให้ข้อมูลสนับสนุน บริการติดต่อสอบถามเจ้าหน้าที่ และบริการสนับสนุนด้านอื่น ๆ

55

3.2 การเข้าใช้มานระบบสนับสนุนให้ความช่วยเหลือ ผ่านแอปพลิเคชันไลน์แชตบอท (NIAN-CNX)

ผู้ช่วยงานทั่วไปสามารถเข้าใช้งานระบบสนับสนุนด้วยการเข้าไปที่ แอปพลิเคชันไลน์ และทำการเพิ่มเพื่อนโดยสามารถสแกน QR Code ดังแสดง ในรูปที่ 51

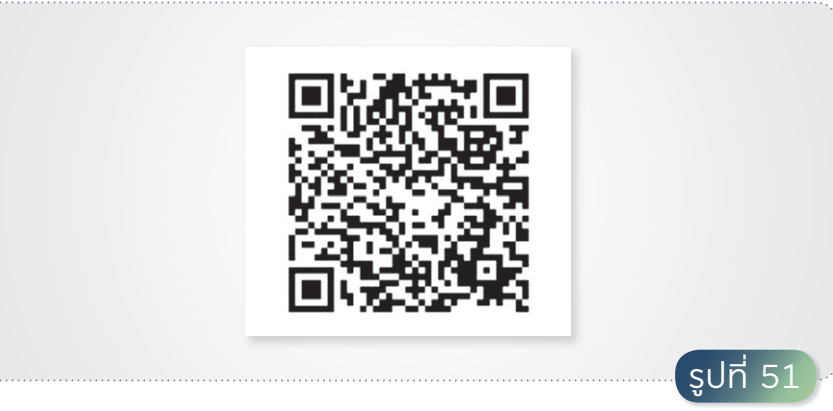

QR Code สำหรับเพิ่มเพื่อน (NIAN-CNX) ในแอปพลิเคชันไลน์

เมื่อเพิ่มเพื่อนในแอปพลิเคชันไลน์เรียบร้อยแล้ว ระบบจะแสดงหน้าจอ ดังแสดงในรูปที่ 52 ให้กดเลือกไอคอนแชตเพื่อเริ่มการสนทนา โดยระบบจะแสดง ข้อความทักทาย และแนะนำการใช้งาน พร้อมทั้งแสดงเมนูหลัก ดังแสดง ในรูปที่ 53

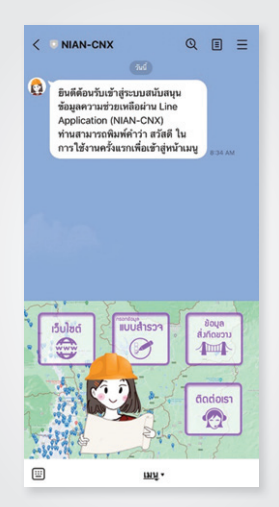

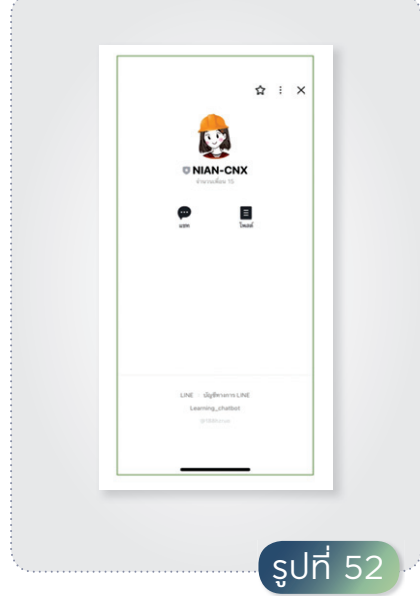

้รูปที่ 53 ตัวอย่ามข้อความทักทาย

และแนะนำการใช้มาน

หน้าจอเมื่อทำการเพิ่มเพื่อน ในแอปพลิเคชันไลน์

# **ผู้ใช้มานสามารถเลือกเมนูหลักด้านล่ามงอมหน้าจอ**

- Iɔ็บไซต์: ระบบจะทำการเชื่อมโยงผู้ใช้งานไปยังเว็บไซต์ระบบสารสนเทศ สิ่งกีดขวางทางน้ำ (https://cmblockage.cmfightflood.com)
- แบบสำรวจ: กรณีที่ผู้ใช้งานต้องการกรอกแบบสำรวจสิ่งกีดขวางทางน้ำ
   ระบบจะเชื่อมโยงไปยังหน้าเข้าสู่ระบบแบบสำรวจออนไลน์
- ข้อมูลสิ่มกีดขวาม: ระบบจะทำการแสดงข้อมูลเกี่ยวกับสิ่งกีดขวาง ทางน้ำ ผ่านแอปพลิเคชันไลน์

3

นอกจากนี้ผู้ใช้งานสามารถพิมพ์ข้อความ "**สวัสดี**" ตามที่ระบบให้คำแนะนำ โดยแตะที่สัญลักษณ์แป้นพิมพ์ที่มุมล่างซ้าย ดังแสดงในรูปที่ 54 ระบบจะแสดง เมนูการ์ด ดังรูปที่ 55 ประกอบด้วยลิงก์เชื่อมโยงดังต่อไปนี้

- ง้อมูลสิ่งกีดงวางทางน้ำในจังหวัดเชียงใหม่ โดยจะค้นหาและแสดงข้อมูล สิ่งกีดขวางทางน้ำที่อยู่ใกล้กับตำแหน่งพิกัดที่อยู่ปัจจุบันของผู้ใช้งาน ประกอบด้วย บริการ
  - ข้อมูลสิ่งกีดขวางทางน้ำ
  - แจ้งปัญหา
- สำรวจสิ่มกีดงวามทามน้ำเพิ่มเติม ประกอบด้วยบริการ
  - เก็บข้อมูล ระบบจะเชื่อมโยงไปยังหน้าเว็บเข้าสู่ระบบแบบสำรวจสิ่งกีดขวาง ทางน้ำออนไลน์
  - ตัวอย่างแบบสำรวจ ระบบจะแสดงแบบฟอร์มการสำรวจสิ่งกีดขวางทางน้ำ ซึ่งผู้ใช้สามารถดาวน์โหลดและพิมพ์เป็นแบบฟอร์มกระดาษเพื่อใช้ใน การสำรวจในกรณีพื้นที่ไม่มีสัญญาณให้บริการเครือข่ายอินเทอร์เน็ต
- ง้อมูลสนับสนุน ระบบจะแสดงข้อมูล คำอธิบายเพิ่มเติม และภาพประกอบ ได้แก่
  - แนวทางแก้ไขสิ่งกีดขวาง
  - ข้อมูล IDF
  - รูปแบบสิ่งกีดขวาง

|                    | 8:34 🗸                                                                                                    | al 🗢 👀                                                                                                    | 8:35 #                                                                                                    |        |
|--------------------|----------------------------------------------------------------------------------------------------|----------------------------------------------------------------------------------------------------|----------------------------------------------------------------------------------------------------|--------|
|                    | <ul> <li>พลง-ดหม</li> <li>พลง</li> <li>พิมพิล์อนรับเข้าสู่ระบบสนับสนุน</li> <li>ข้อมูลความช่วยเหลือผ่าน Line<br/>Application (NIAN-CNX)</li> <li>ท่านหมาราชสมส์คร่าวส่าสส ไป</li> </ul> |                                                                                                    | มิมพัตยารับเข้ารู้ระบบสบับสนุน<br>ชื่อมูลความช่วยหลือม่าน Line<br>Application (NIAN-CNN)<br>ท่านสนาวถามิสห์ว่าน รัสดี ใน<br>การใช้งามครั้มแกเพื่อเข้าปูกบ้ามมุ | E34 AM |
|                    |                                                                                                    |                                                                                                    |                                                                                                    |        |
| สัญลักษณ์แป้นพิมพ์ | headbuilt ballet                                                                                                    | aoua<br>articaza<br>articaz<br>articaz<br>articaz<br>artica<br>articato<br>articato<br>artico | การพิมพ์ข้อความคำว่า สวัสดี                                                                                                    |        |
|                    | ш.<br>Ш.                                                                                                    |                                                                                                    | . = + @                                                                                                    | • >    |

#### งั้นตอนการพิมพ์ข้อความทักทายระบบ

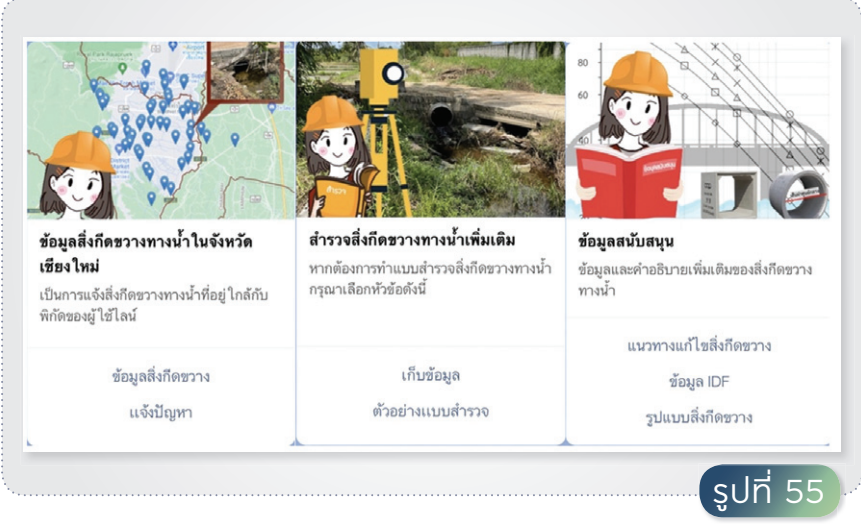

เมนูการ์ด

## 3.3 การสอบถามข้อมูลสิ่มทีดงวามทามน้ำ

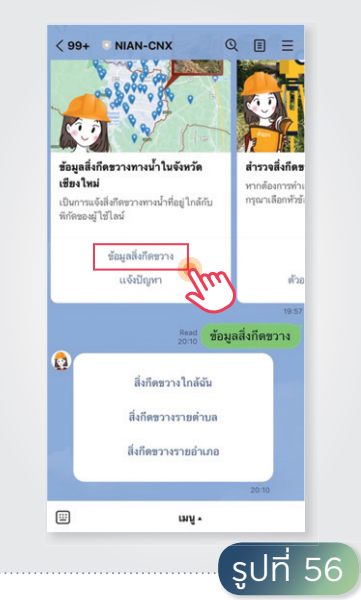

ผู้ใช้สามารถสอบถามข้อมูล สิ่งกีดขวางทางน้ำที่ได้มีการสำรวจไว้ แล้วในระบบ โดยการแตะเลือกลิงก์ "**ข้อมูลสิ่งกีดขวาง**" ในเมนูการ์ด ข้อมูลสิ่งกีดขวางทางน้ำในจังหวัด เชียงใหม่ หรือพิมพ์ข้อความ "**ข้อมูล** สิ่งกีดขวาง" ระบบจะแสดงการ์ดลิงก์ เชื่อมโยง ดังแสดงในรูปที่ 56

การ์ดลิมก์เมื่อแตะเลือกข้อมูลสิ่มทีดงวาม

ผู้ใช้งานสามารถดูรายละเอียดข้อมูลสิ่งกีดขวางทางน้ำที่สอดคล้อง กับพิกัดที่อยู่ปัจจุบันของผู้ใช้งานได้โดยแตะเลือกลิงก์ "**สิ่งกีดขวางใกล้ฉัน**" ระบบจะแสดงข้อความแนะนำการส่งพิกัดตำแหน่งที่อยู่ของผู้ใช้งานดังแสดง ในรูปที่ 57 เมื่อผู้ใช้ดำเนินการตามขั้นตอนดังกล่าว ระบบจะค้นหาและแสดง ข้อมูลสิ่งกีดขวาง โดยแสดงในรูปแบบการ์ดข้อมูลดังตัวอย่างในรูปที่ 58 โดยผู้ใช้งานสามารถแตะลิงก์เชื่อมโยงเพื่อดูตำแหน่ง และรายละเอียดของ จุดกีดขวางทางน้ำนั้น ๆ ได้ ระบบจะแสดงข้อมูลดำแหน่งและรายละเอียด

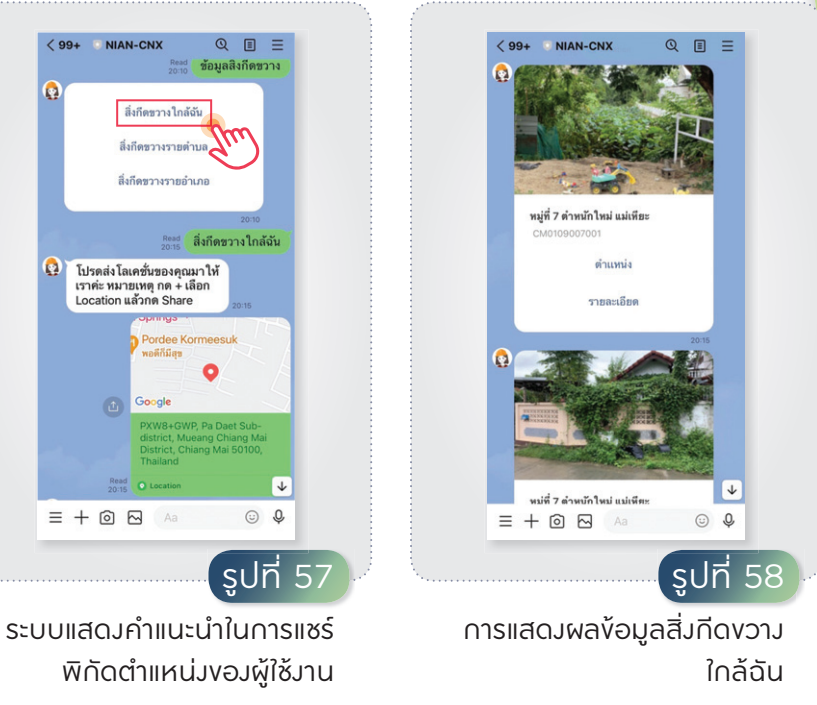

ę,

٩

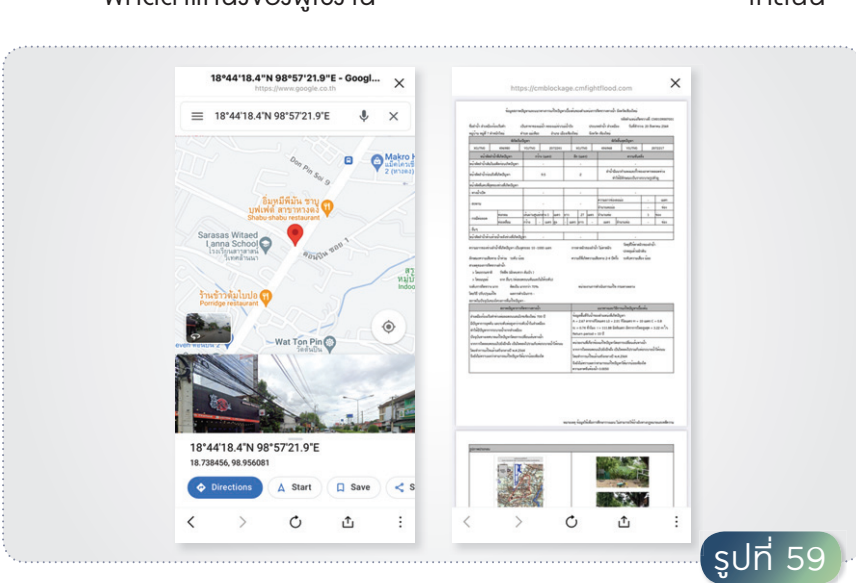

การแสดมผลตำแหน่มและรายละเอียดสิ่มทีดงวามทามน้ำ

3

กรณีผู้ใช้งานต้องการดูสิ่งกีดขวางรายตำบล ให้ผู้ใช้แตะเลือก **"สิ่งกีดขวาง รายตำบล"** ในการ์ดลิงก์ข้อมูลสิ่งกีดขวาง ระบบจะแสดงข้อความตอบกลับ เพื่อแนะนำการระบุตำบลที่ต้องการค้นหา ดังตัวอย่างในรูปที่ 60 เมื่อผู้ใช้พิมพ์ ข้อความตามรูปแบบที่แนะนำ ระบบจะทำการค้นหาและแสดงข้อมูลสิ่งกีดขวาง ในตำบลที่ระบุ โดยแสดงในรูปแบบการ์ดข้อมูลดังแสดงในรูปที่ 60 ซึ่งผู้ใช้งาน สามารถแตะเพื่อดูตำแหน่งและรายละเอียดสิ่งกีดขวางทางน้ำได้เช่นเดียวกัน

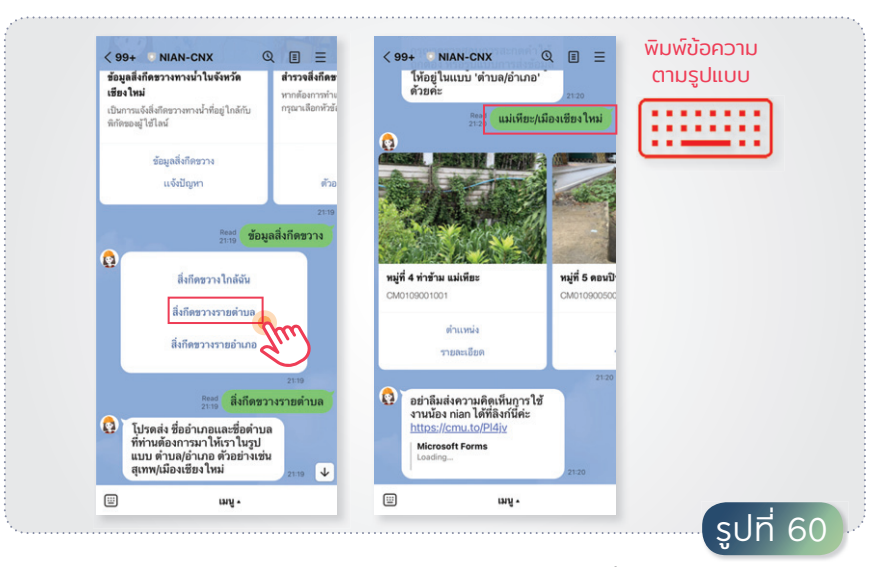

#### การแสดมผลสิ่มกีดงวามรายตำบล

กรณีผู้ใช้งานต้องการดูสิ่งกีดขวางรายอำเภอ ให้ผู้ใช้งานแตะเลือก "สิ่งกีดขวางรายอำเภอ" ในการ์ดลิงก์ข้อมูลสิ่งกีดขวาง ระบบจะแสดง ข้อความตอบกลับเพื่อแนะนำการระบุอำเภอที่ต้องการค้นหา ดังตัวอย่างใน รูปที่ 61 เมื่อผู้ใช้พิมพ์ข้อความตามรูปแบบที่แนะนำ ระบบจะทำการค้นหา และแสดงข้อมูลสิ่งกีดขวางในอำเภอที่ระบุ โดยแสดงในรูปแบบการ์ดข้อมูล ซึ่งผู้ใช้งานสามารถแตะเพื่อดูรายงานสรุปข้อมูลสิ่งกีดขวางในอำเภอที่ระบุ ในรูปแบบไฟล์ PDF ดังแสดงตัวอย่างในรูปที่ 62

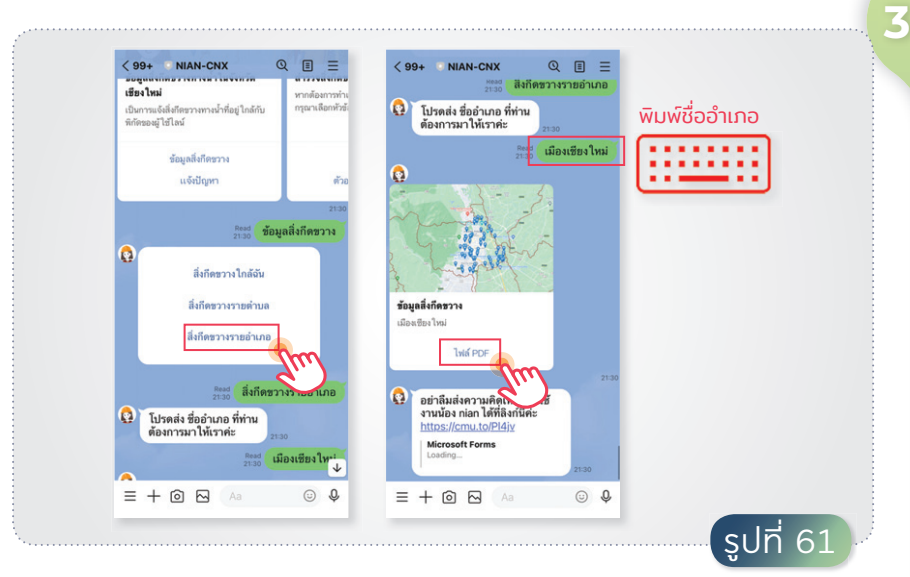

#### การแสดมผลสิ่มกีดงวามรายอำเภอ

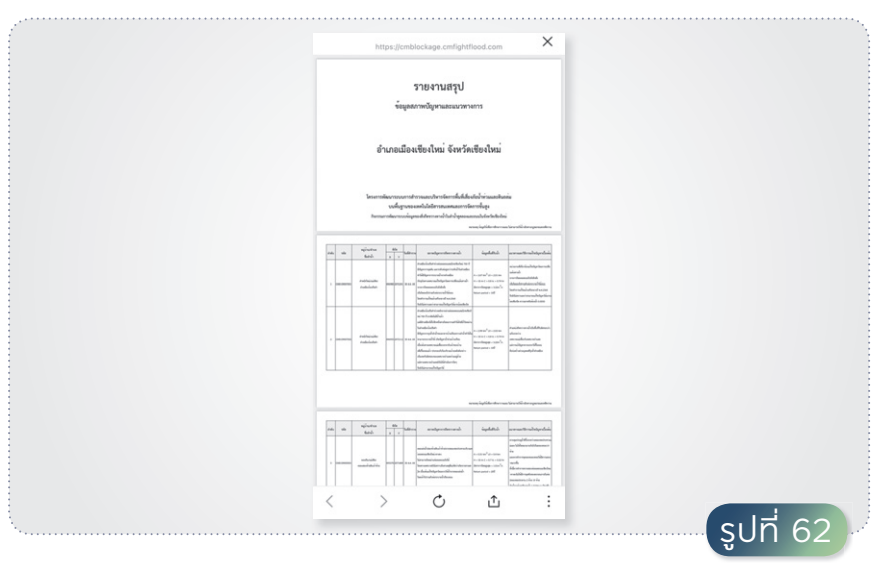

รายมานสรุปข้อมูลสิ่มทีดงวามรายอำเภอ

#### 3.4 ∩ารแจ้มปัญหา

64

ผู้ใช้งานสามารถแจ้งปัญหาสิ่งกีดขวางทางน้ำเบื้องต้น เพื่อให้หน่วยงาน ที่รับผิดชอบได้รับทราบถึงปัญหา โดยผู้ใช้งานสามารถแตะลิงก์ **"แจ้งปัญหา"** ในเมนูการ์ดสิ่งกีดขวางทางน้ำในจังหวัดเชียงใหม่ ระบบจะตอบกลับและ ให้คำแนะนำในการระบุพื้นที่ที่ต้องการแจ้งปัญหา เมื่อผู้ใช้งานพิมพ์ข้อความ ระบุตำบล/อำเภอที่ต้องการแจ้งปัญหา ระบบจะตอบกลับโดยให้ข้อมูลติดต่อกับ หน่วยงานที่เกี่ยวข้อง

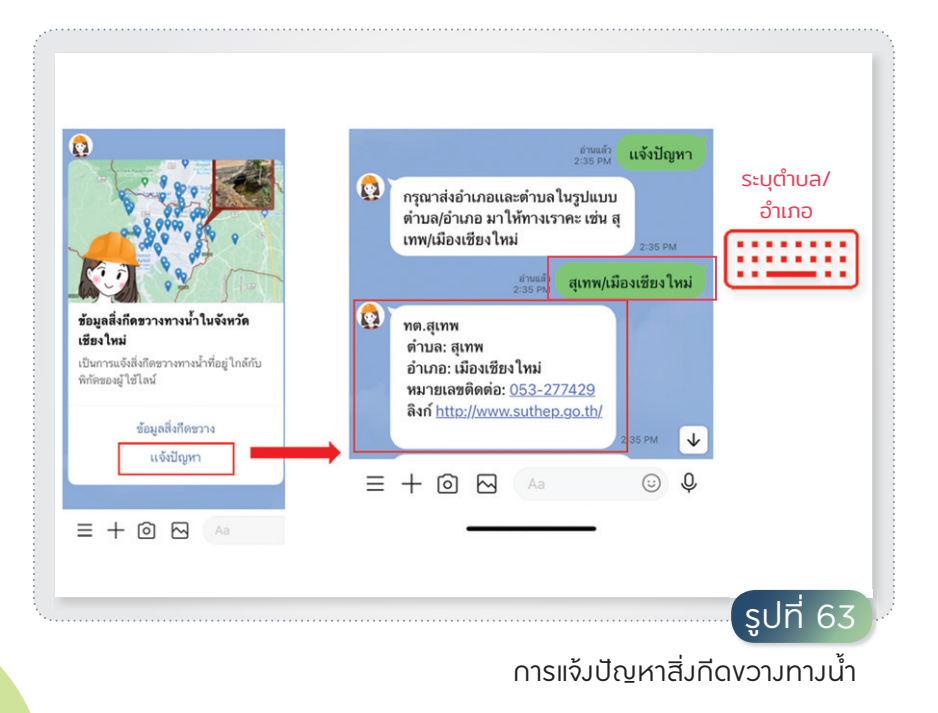

# **3.5** การสำรวจสิ่มทีดงวามทามน้ำเพิ่มเติม

เจ้าหน้าที่หรือหน่วยงานที่เกี่ยวข้องสามารถทำการสำรวจสิ่งกีดขวาง และบันทึกข้อมูลลงในระบบสารสนเทศสิ่งกีดขวางทางน้ำได้ โดยผ่านการ์ดเมนู "สิ่งกีดขวางทางน้ำเพิ่มเติม" และแตะเลือกลิงก์ "เก็บข้อมูล" ระบบจะทำ การตอบกลับมาเป็นลิงก์เชื่อมโยงไปยังหน้าเว็บไซต์ระบบแบบสำรวจสิ่งกีดขวาง ออนไลน์ เมื่อผู้ใช้งานแตะที่ลิงก์ดังกล่าว ระบบจะเชื่อมโยงไปยังหน้าจอ การเข้าสู่ระบบ ดังแสดงในรูปที่ 64

| < 99      | + 🔍 NIAN-CNX                                                                                                    | QI                                       | =                       |                             |
|-----------|----------------------------------------------------------------------------------------------------|------------------------------------------|-------------------------|-----------------------------|
|           |                                                                                                    |                                          | ł                       | CHIANG MAI STREAM BLOCKAGES |
| า<br>เก็บ | <b>สำรวจสิ่งกีดขวางทางน้ำเพิ่</b><br>ทากต้องการทำแบบสำรวจสิ่งกี<br>กรุณาเลือกหัวข้อดังนี้                                                                  | <b>มเดิม</b><br>ดชวางทางน้ำ              | อมูล:<br>อมูลแ<br>างน้ำ | E-Mail Address              |
|           | เก็บซ้อมูล<br>ด้วอย่างแบบสำรว                                                                                                    | Im                                       |                         | Password                    |
|           |                                                                                                    | Read เก็บข้อมู                           | 21:56<br>R              | Login                       |
|           | ີ່ <mark>ຄັ້ຈກ໌ແນນສອນດາມ: <u>https:</u><br/>cmblockage.cmfightflo<br/>m/login<br/>Login<br/>Chiang Mai Stream Blockage<br/>Address Password Remembe</mark> | II<br>ind.co<br>as E-Ma<br>ar Me<br>2156 | ↓                       | ลงกะเขียนใหม่ สีบระไลห่าน!  |
|           | <u></u>                                                                                                    | 0                                        | 0                       |                             |

การเก็บข้อมูลสิ่มกีดขวามเพิ่มเติม

#### 3.6 ง้อมูลสนับสนุน

ผู้ใช้งานสามารถขอข้อมูล สนับสนุน โดยการพิมพ์ **"สวัสดี"** ระบบจะแสดงการ์ดเมนู ให้ผู้ใช้งาน ปัดเลื่อนไปที่เมนูการ์ด **"ข้อมูล** สนับสนุน" โดยจะมีบริการ 3 ส่วน ได้แก่ 1) แนวทางการแก้ไขสิ่งกีดขวาง 2) ข้อมูล IDF และ 3) รูปแบบ สิ่งกีดขวาง ดังแสดงในรูปที่ 65

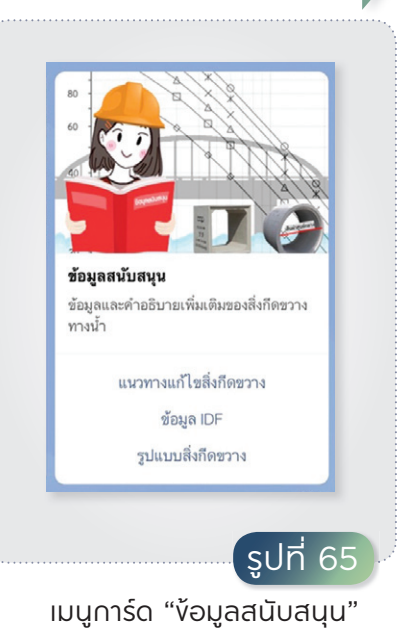

#### ้ข้อมูลสนับสนุนในส่วนแนวทามแก้ไงสิ่มกีดงวามทามน้ำ

เมื่อผู้ใช้แตะเลือก "**แนวทางแก้ไขสิ่งกีดขวาง**" ระบบจะตอบกลับเป็น ลิงก์เชื่อมโยงไปยังหน้าเว็บไซต์รายงานแนวทางการแก้ไขสภาพปัญหาการกีดขวาง ในแม่น้ำคูคลอง โดยผู้ใช้งานสามารถระบุอำเภอและตำบลที่ต้องการได้ ดังแสดงในรูปที่ 66

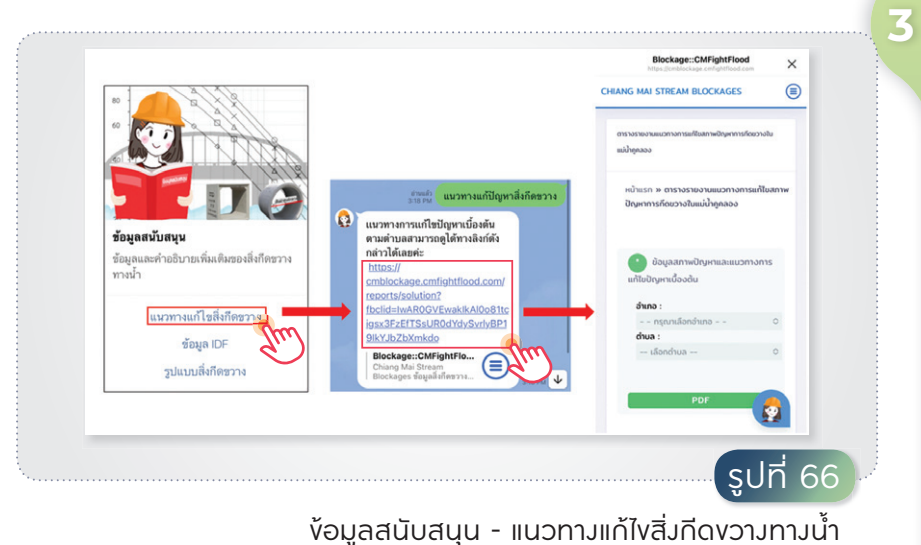

งอมูลสินบิสินุน แนวทางแทงสมาสิงวางการน

67

#### ้ข้อมูลสนับสนุนในส่วนกราฟความเข้มฝน-ช่วมเวลา-ความถี่การเกิด (IDF curves) ขอมจัมหวัดเชียมใหม่

ผู้ใช้งานสามารถขอข้อมูลกราฟ IDF Curve ของจังหวัดเชียงใหม่ โดยแตะ เลือก "**ข้อมูล IDF"** ดังแสดงในรูปที่ 67

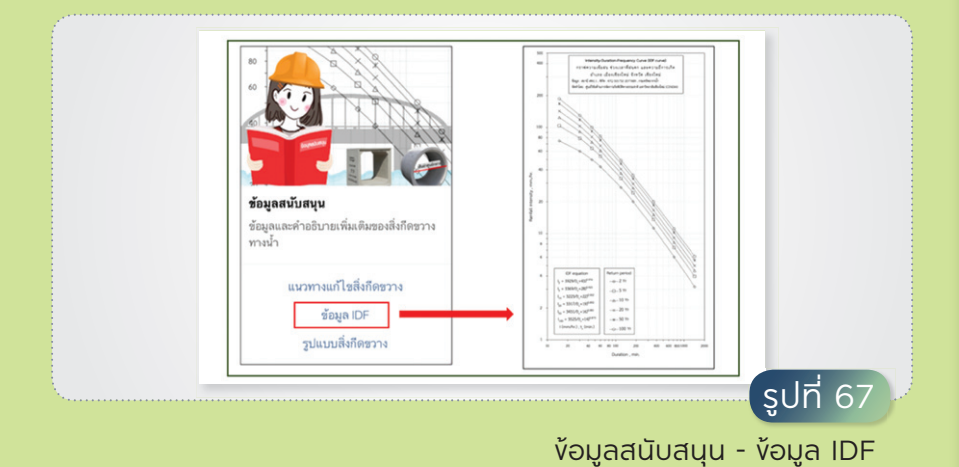

### ข้อมูลสนับสนุนในส่วนรูปแบบสิ่มกีดงวาม

ผู้ใช้งานสามารถขอข้อมูลสนับสนุนเกี่ยวกับรูปแบบสิ่งกีดขวางทางน้ำ โดยแตะเลือก "**รูปแบบสิ่งกีดขวาง**" ระบบจะตอบกลับในรูปแบบการ์ดข้อมูล ดังรูปที่ 68 ประกอบด้วย 1) ข้อมูลหน้าตัดลำน้ำ ซึ่งแสดงข้อมูลสนับสนุน ในการวัดระยะของหน้าตัดลำน้ำ ได้แก่ การวัดพื้นที่หน้าตัด ลักษณะสิ่งกีดขวาง และประเภทของสิ่งกีดขวาง และ 2) ข้อมูลอื่น ๆ ที่เกี่ยวข้อง ได้แก่ การดาดผิว ของลำน้ำ และความชันช่วงเกิดปัญหา ซึ่งระบบจะมีการแสดงผลข้อมูลตอบกลับ ดังแสดงในรูปที่ 69 ถึงรูปที่ 73

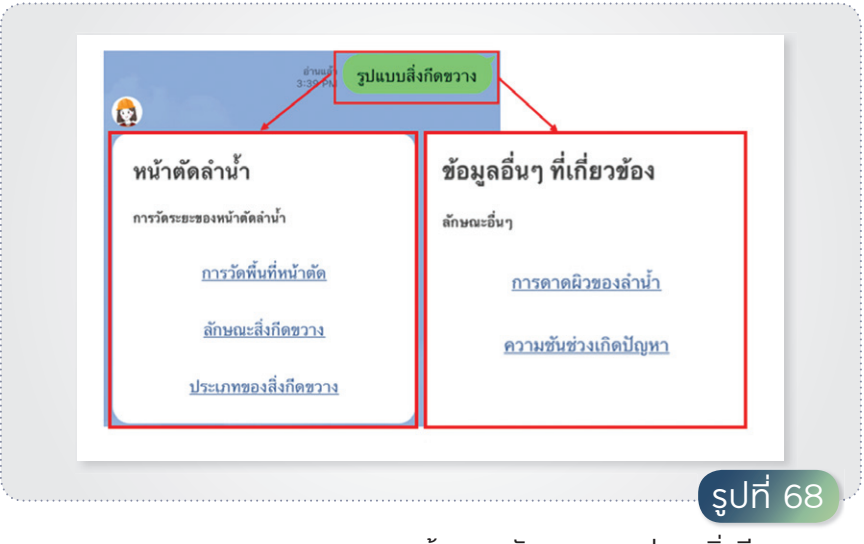

68

้ข้อมูลสนับสนุน - รูปแบบสิ่มกีดขวาม

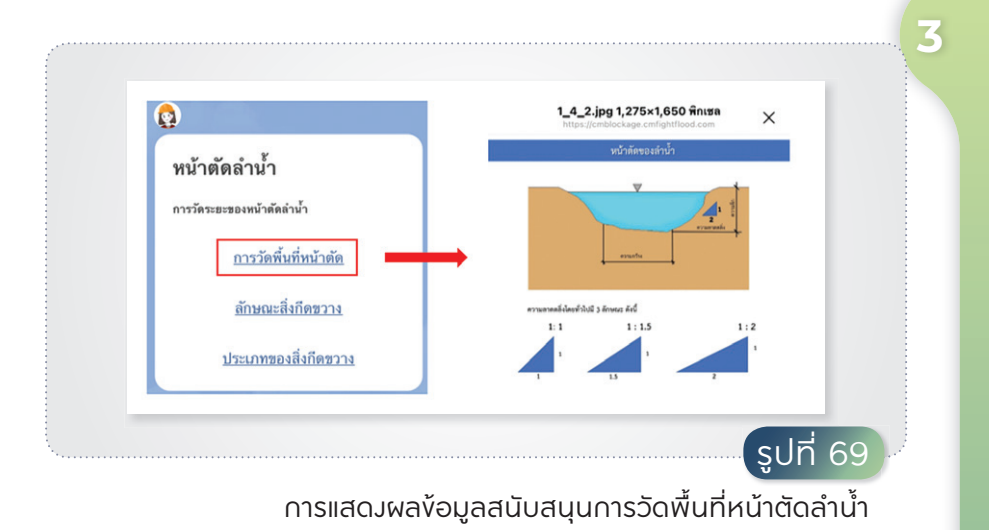

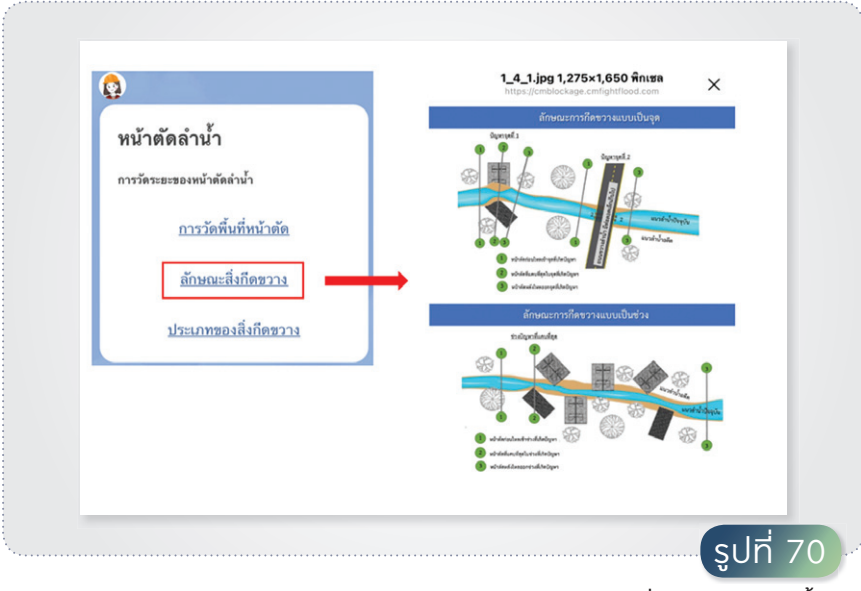

การแสดมผลข้อมูลสนับสนุนลักษณะสิ่มทีดงวามทามน้ำ

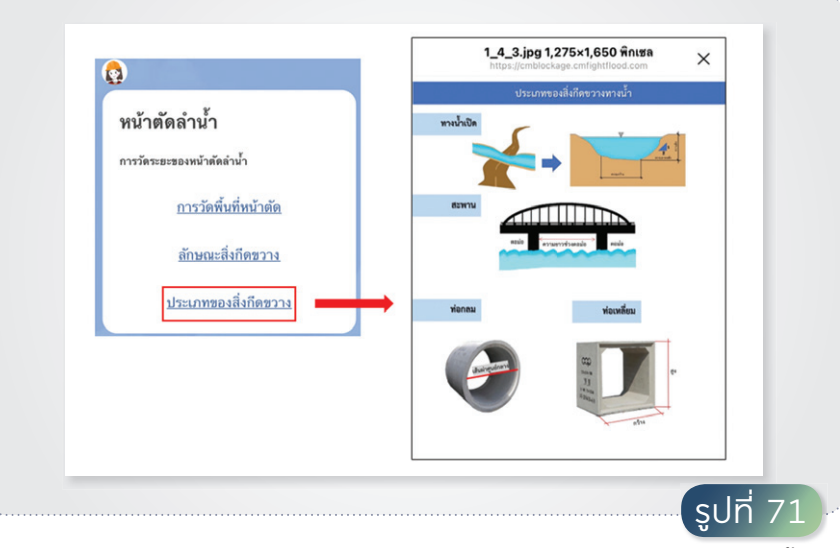

การแสดมผลข้อมูลสนับสนุนประเภทขอมสิ่มทีดขวามทามน้ำ

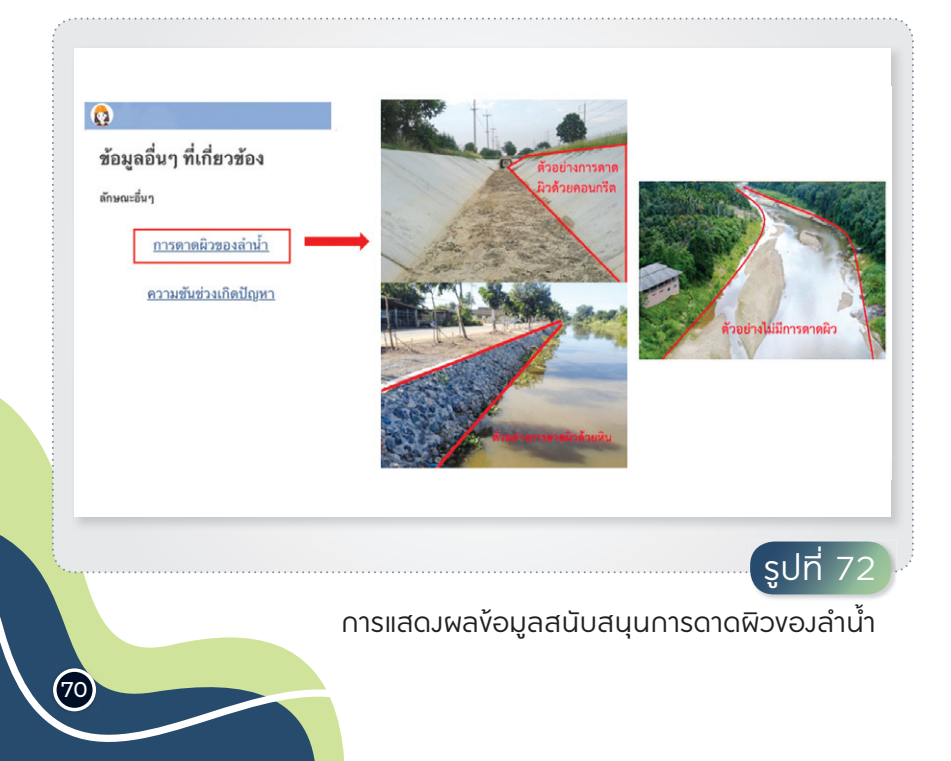
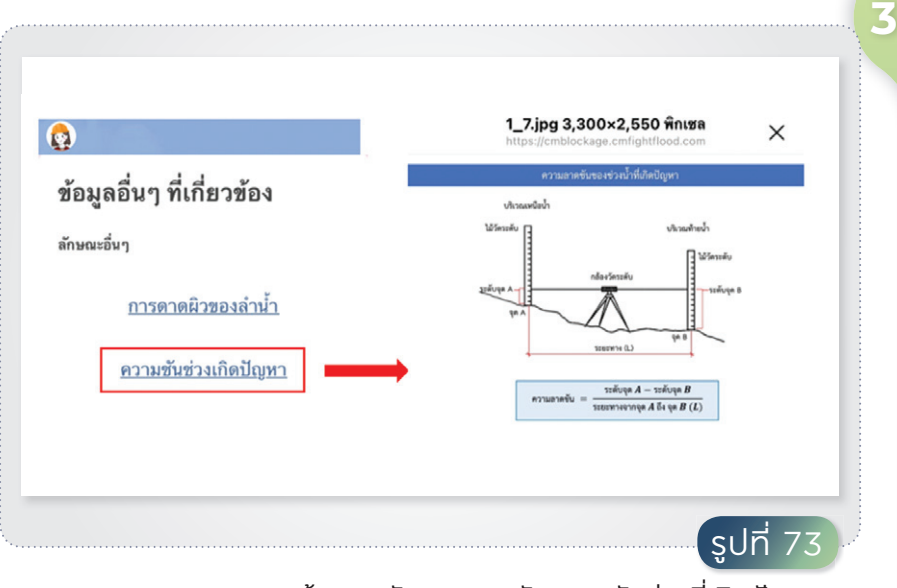

## การแสดมผลข้อมูลสนับสนุนการวัดความชันช่วมที่เกิดปัญหา

## 3.7 แบบสำรวจความพึมพอใจผู้ใช้มานแพลตฟอร์ม

เมื่อผู้ใช้งานดำเนินการใช้งานระบบเสร็จสิ้น ระบบจะแสดงข้อความ ขอข้อเสนอแนะความคิดเห็นเกี่ยวกับการใช้แพลตฟอร์มระบบสารสนเทศฯ โดยระบบจะแสดงลิงก์เชื่อมโยงไปยังแบบสอบถามความคิดเห็นผู้ใช้งาน ดังแสดงในรูปที่ 74

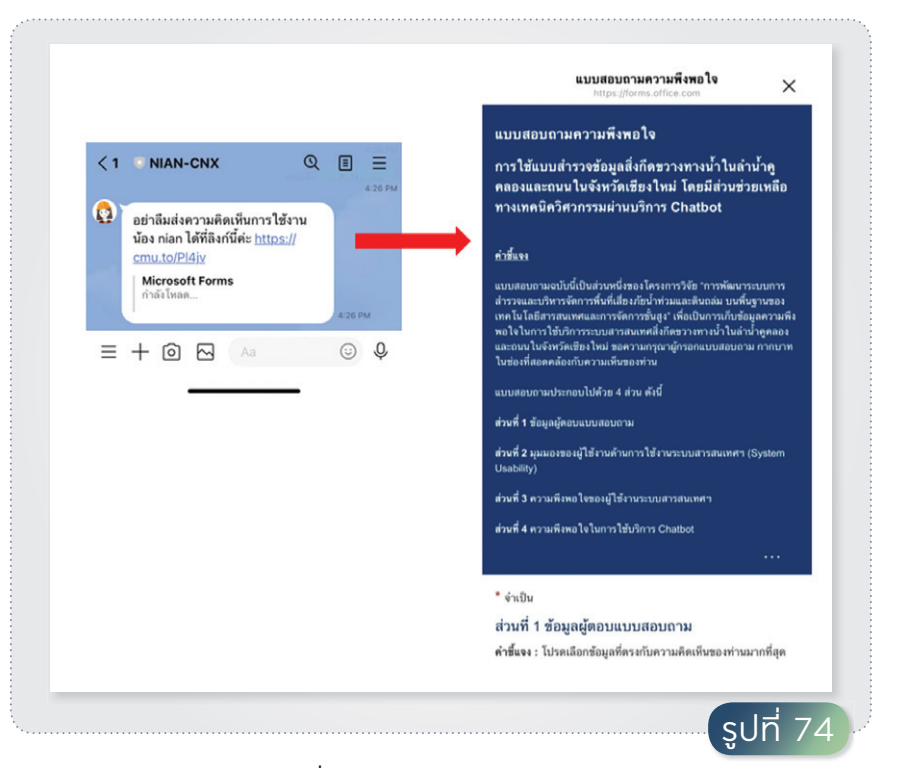

การแสดมความคิดเห็นเที่ยวกับการใช้มานแพลตฟอร์มระบบสารสนเทศฯ

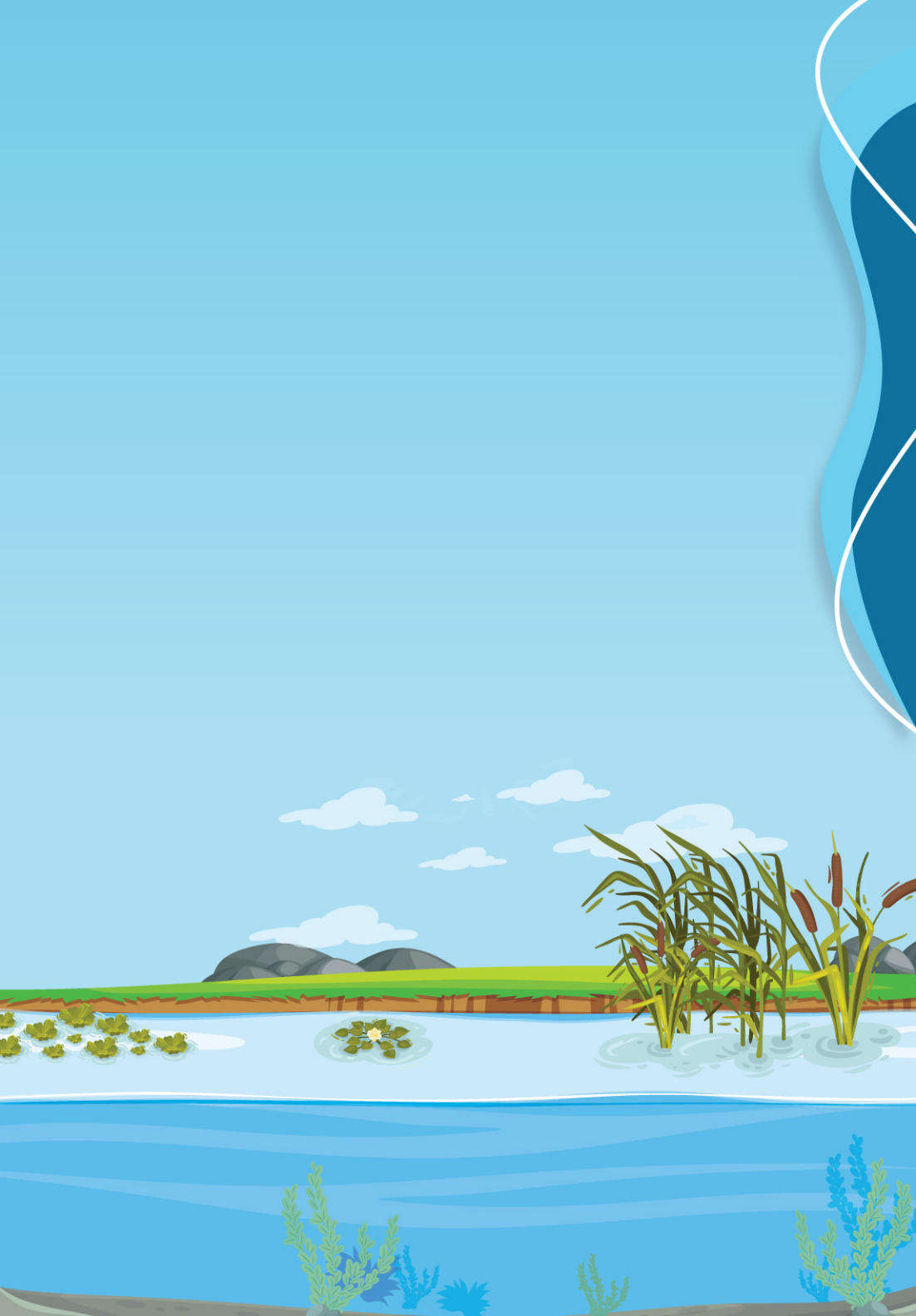

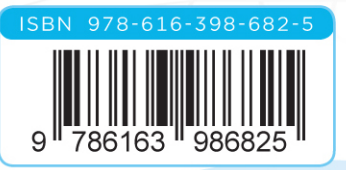

Search cmblockage.cmfightflood.com Q

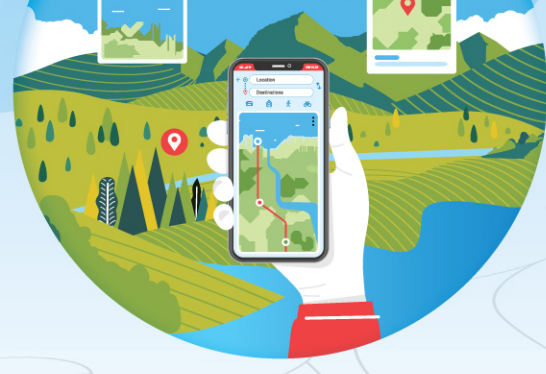